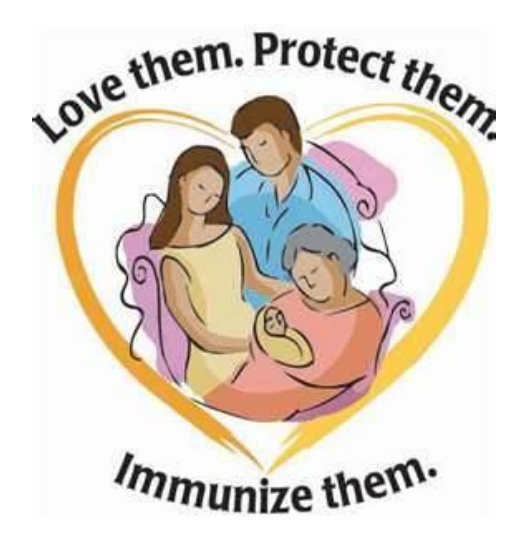

# DATIENT IMMUNIZATION RECORDS

- 1. Viewing Patient Records
- 2. Editing Patient Records
- 3. Adding New Patients
- 4. Reporting Administered Immunizations
- 5. Recording Historical Immunizations
- 6. Vaccination Forecasts and Summary

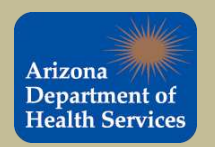

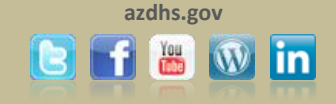

To search for a patient, use the initial of the patient's first name, the patient's date of birth and click Search I. In the example below, we are searching for Minnie Mouse born on January 16, 2011.

| lealth Services                                                                                                    | Patient Search                  |                                            |                                                | Click <u>here</u> to use the 'adva            |
|----------------------------------------------------------------------------------------------------|---------------------------------|--------------------------------------------|------------------------------------------------|-----------------------------------------------|
|                                                                                                    | First Name or Initial:          | m                                          | WIC ID:                                        |                                               |
| in                                                                                                    | Last Name or Initial:           |                                            | SIIS Patient ID / Bar Code:                    |                                               |
| ie<br>sut                                                                                                    | Birth Date:                     | 01/16/2011                                 | Chart Number:                                  |                                               |
| out<br>ect IRMS                                                                                                    | Family and Address Informatio   | on:                                        |                                                |                                               |
| ect Facility                                                                                                    | Guardian First Name:            |                                            | Mother's Maiden Name:                          |                                               |
| ect VFC Pin                                                                                                    | Street                          | O P.O. Box:                                | Street:                                        |                                               |
| orites                                                                                                    | City:                           |                                            | State:                                         | select 💙                                      |
| tient<br>arch/Add                                                                                                    | Zip Code:                       |                                            | Phone Number:                                  |                                               |
| nographics<br>note Registry<br>cinations<br>wAdd<br>ccast<br>imary<br>c. Dashboard<br>S<br>Numbers                                                                                                    | Note: When searching by First a | and Last Name, you may use the<br>patient. | wildcard character % to replace multiple chara | cters and _ to replace a single               |
| nographics<br>note Registry<br>cinations<br>w/Add<br>icast<br>to Dashboard<br>S<br>Numbers<br>ers/Transfers<br>orts<br>ings                                                                                                    | Note: When searching by First a | and Last Name, you may use the<br>patient. | wildcard character % to replace multiple chara | cters and _ to replace a single               |
| nographics<br>note Registry<br>cinations<br>w/Add<br>ccast<br>cc. Dashboard<br>S<br>Numbers<br>ers/Transfers<br>ports<br>tings<br>SA Export                                                                                                    | Note: When searching by First a | and Last Name, you may use the<br>patient. | wildcard character % to replace multiple chara | cters and _ to replace a single               |
| ographics<br>note Registry<br>cinations<br>//Add<br>cast<br>mary<br>c. Dashboard<br>S<br>Numbers<br>ers/Transfers<br>orts<br>ings<br>A Export<br>orts                                                                                                    | Note: When searching by First a | and Last Name, you may use the<br>patient. | wildcard character % to replace multiple chara | cters and _ to replace a single               |
| nographics<br>note Registry<br>ccinations<br>WAdd<br>ecast<br>mary<br>ec, Dashboard<br>IS<br>Numbers<br>lers/Transfers<br>ports<br>tings<br>SA Export<br>ports<br>ports<br>ports                                                                                                    | Note: When searching by First a | and Last Name, you may use the<br>patient. | wildcard character % to replace multiple chara | cters and _ to replace a single               |
| nographics<br>note Registry<br>cinations<br>//Add<br>cast<br>mary<br>c. Dashboard<br>S<br>Numbers<br>ers/Transfers<br>orts<br>ings<br>A Export<br>orts<br>orts<br>orts<br>eduled Reports<br>Oueue                                                                                                    | Note: When searching by First a | and Last Name, you may use the<br>patient. | wildcard character % to replace multiple chara | cters and _ to replace a single               |
| ographics<br>note Registry<br>cinations<br>//Add<br>cast<br>mary<br>c. Dashboard<br>S<br>Numbers<br>ers/Transfers<br>orts<br>ings<br>A Export<br>orts<br>orts<br>orts<br>eduled Reports<br>Queue<br>nge Password                                                                                                    | Note: When searching by First a | and Last Name, you may use the<br>patient. | wildcard character % to replace multiple chara | cters and _ to replace a single               |
| nographics<br>note Registry<br>ccinations<br>w/Add<br>ccast<br>cc. Dashboard<br>IS<br>Numbers<br>lers/Transfers<br>oorts<br>tings<br>SA Export<br>oorts<br>needuled Reports<br>outs<br>oorts<br>needuled Reports<br>outs<br>needuled Reports<br>outs<br>needuled Reports<br>outs<br>needuled Reports<br>outs<br>needuled Reports<br>outs<br>needuled Reports<br>outs<br>needuled Reports<br>outs<br>needuled Reports<br>outs<br>needuled Reports<br>outs<br>needuled Reports<br>outs<br>needuled Reports | Note: When searching by First a | and Last Name, you may use the<br>patient. | wildcard character % to replace multiple chara | cters and _ to replace a single (Clear) Reset |

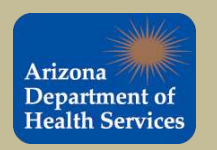

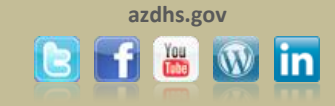

If the patient record appears in the search results, simply click the arrow next to the patient name to view/edit the record. If the record does not appear the patient will need to be added to the registry. Please see slide 20 for instructions on adding new patients to ASIIS.

Only users with editing privileges are allowed to add patients to ASIIS.

| izona                                                                                                    | IRMS: TES                                                                                                    | KELSEY PISTOTNI<br>T SITE 1 (91116)                                                                                                    | < VFC                                                                                                    |                                                                                                    |                                                                                                    |                                                                                                    |                                                                                                    | Date: April 12, 201                                                                                                    |
|----------------------------------------------------------------------------------------------------|----------------------------------------------------------------------------------------------------|----------------------------------------------------------------------------------------------------|----------------------------------------------------------------------------------------------------|----------------------------------------------------------------------------------------------------|----------------------------------------------------------------------------------------------------|----------------------------------------------------------------------------------------------------|----------------------------------------------------------------------------------------------------|----------------------------------------------------------------------------------------------------|
| partment of<br>alth Services                                                                                                    | Patient                                                                                                    | Search                                                                                                    |                                                                                                    |                                                                                                    |                                                                                                    |                                                                                                    | Click here to u                                                                                                    | use the 'advanced' search                                                                                                    |
|                                                                                                    | First Na                                                                                                    | me or Initial:                                                                                                    | m                                                                                                    |                                                                                                    | WIC ID:                                                                                                    |                                                                                                    |                                                                                                    |                                                                                                    |
|                                                                                                    | Last Na                                                                                                    | me or Initial:                                                                                                    |                                                                                                    |                                                                                                    | SIIS Patient I                                                                                                    | D / Bar Code:                                                                                                    |                                                                                                    |                                                                                                    |
| e                                                                                                    | Birth Da                                                                                                    | te:                                                                                                    | 01/16/2011                                                                                                    |                                                                                                    | Chart Numb                                                                                                    | er:                                                                                                    |                                                                                                    |                                                                                                    |
| ut<br>HIDMO                                                                                                    | Family an                                                                                                    | d Address Inform                                                                                                    | nation:                                                                                                    |                                                                                                    |                                                                                                    |                                                                                                    |                                                                                                    |                                                                                                    |
| t Facility                                                                                                    | Guardia                                                                                                    | n First Name:                                                                                                    |                                                                                                    |                                                                                                    | Mother's Mai                                                                                                    | den Name:                                                                                                    |                                                                                                    |                                                                                                    |
| t VFC Pin                                                                                                    | Street                                                                                                    |                                                                                                    | O P.O. Box                                                                                                    | -                                                                                                    | Street:                                                                                                    | 1                                                                                                    |                                                                                                    |                                                                                                    |
| rites                                                                                                    | City:                                                                                                    |                                                                                                    |                                                                                                    |                                                                                                    | State:                                                                                                    |                                                                                                    | select-                                                                                                    | - ~                                                                                                    |
| ent<br>bladd                                                                                                    | Zip Cod                                                                                                    | e.                                                                                                    |                                                                                                    | -                                                                                                    | Phone Num                                                                                                    | ber                                                                                                    |                                                                                                    |                                                                                                    |
| ographics                                                                                                    |                                                                                                    |                                                                                                    | 1                                                                                                    |                                                                                                    |                                                                                                    |                                                                                                    | 1                                                                                                    | 10                                                                                                    |
| nary                                                                                                    | Patient                                                                                                    | Search Results                                                                                                    |                                                                                                    |                                                                                                    |                                                                                                    |                                                                                                    | <u></u>                                                                                                    |                                                                                                    |
| Dachboard                                                                                                    | Patient                                                                                                    | Search Results                                                                                                    |                                                                                                    |                                                                                                    |                                                                                                    |                                                                                                    |                                                                                                    |                                                                                                    |
|                                                                                                    | Records                                                                                                    | Found = 16                                                                                                    | Search C                                                                                                    | riteria: First Initia                                                                                                    | / Birth Date                                                                                                    |                                                                                                    |                                                                                                    |                                                                                                    |
| b<br>b<br>b                                                                                                    | Records                                                                                                    | Found = 16                                                                                                    | Search C                                                                                                    | riteria: First Initia                                                                                                    | I / Birth Date                                                                                                    |                                                                                                    |                                                                                                    |                                                                                                    |
| lumbers                                                                                                    | Records<br>Select                                                                                                    | Found = 16<br>First Name                                                                                                    | Search C<br>Middle Name                                                                                       | riteria: First Initia<br>Last Name                                                                                                    | I / Birth Date<br>Birth Date                                                                                                    | SIIS Patient ID                                                                                                    | Grd First Name                                                                                                    | Grd Last Name                                                                                                    |
| lumbers<br>ors/Transfers<br>orts                                                                                                    | Records Select                                                                                                    | Found = 16<br>First Name<br>MARCUS                                                                                                    | Search C<br>Middle Name<br>LE-VELLE NA'RON                                                                    | riteria: First Initia<br>Last Name<br>BIRDOW                                                                                                    | I / Birth Date<br>Birth Date<br>01/16/2011                                                                                                    | SIIS Patient ID<br>5467667                                                                                                    | Grd First Name<br>BRITTANY                                                                                                    | Grd Last Name<br>GRADY                                                                                                    |
| Iumbers<br>rs/Transfers<br>orts<br>ngs                                                                                                    | Records Select                                                                                                    | Found = 16<br>First Name<br>MARCUS<br>MAKALYNN                                                                                                    | Search C<br>Middle Name<br>LE-VELLE NA'RON<br>ASHLEY                                                          | riteria: First Initia<br>Last Name<br>BIRDOW<br>BOWMAN                                                                                                    | I / Birth Date<br>Birth Date<br>01/16/2011<br>01/16/2011                                                                                                    | SIIS Patient ID<br>5467667<br>5459726                                                                                                    | Grd First Name<br>BRITTANY<br>ANTHONY                                                                                                    | Grd Last Name<br>GRADY<br>BOWMAN                                                                                                    |
| Iumbers<br>rs/Transfers<br>orts<br>ngs<br>A Export                                                                                                    | Select                                                                                                    | Found = 16<br>First Name<br>MARCUS<br>MAKALYNN<br>MYA                                                                                                    | Search C<br>Middle Name<br>LE-VELLE NARON<br>ASHLEY<br>LORRAINE                                               | riteria: First Initia<br>Last Name<br>BIRDOW<br>BOWMAN<br>DAYZIE                                                                                                    | I / Birth Date<br>Birth Date<br>01/16/2011<br>01/16/2011<br>01/16/2011                                                                                                    | SIIS Patient ID<br>5467667<br>5459726<br>5467498                                                                                                    | Grd First Name<br>BRITTANY<br>ANTHONY<br>NICOLE                                                                                                 | Grd Last Name<br>GRADY<br>BOWMAN<br>THOMPSON                                                                                                    |
| - Desinibulard<br>                                                                                                    | Records                                                                                                    | Found = 16<br>First Name<br>MARCUS<br>MAKALYNN<br>MYA<br>MACEY                                                                                                    | Search C<br>Middle Name<br>LE-VELLE NARON<br>ASHLEY<br>LORRAINE<br>E                                          | riteria: First Initia<br>Last Name<br>BIRDOW<br>BOWMAN<br>DAYZIE<br>DYKMAN                                                                                          | / Birth Date<br>Birth Date<br>01/16/2011<br>01/16/2011<br>01/16/2011<br>01/16/2011                                                                                                   | SIIS Patient ID<br>5467667<br>5459726<br>5467498<br>5468234                                                                                                    | Grd First Name<br>BRITTANY<br>ANTHONY<br>NICOLE<br>GARED                                                                                        | Grd Last Name<br>GRADY<br>BOWMAN<br>THOMPSON<br>DYKMAN                                                                                                  |
| umbers<br>rs/Transfers<br>ngs<br>A Export<br>rts<br>rts<br>duled Reports                                                                                                    | Records Select>>>>>>>>>                                                                                                    | Found = 16<br>First Name<br>MARCUS<br>MAKALYNN<br>MYA<br>MACEY<br>MARIAH                                                                                          | Search C<br>Middle Name<br>LE-VELLE NARON<br>ASHLEY<br>LORRAINE<br>E<br>SURI                                  | riteria: First Initia<br>Last Name<br>BIRDOW<br>BOWMAN<br>DAYZIE<br>DYKMAN<br>JOE                                                                                   | / Birth Date<br>Birth Date<br>01/16/2011<br>01/16/2011<br>01/16/2011<br>01/16/2011<br>01/16/2011                                                                                     | SIIS Patient ID<br>5467667<br>5459726<br>5467498<br>5468234<br>5468234                                                                                         | Grd First Name<br>BRITTANY<br>ANTHONY<br>NICOLE<br>GARED<br>AZALEA                                                                              | Grd Last Name<br>GRADY<br>BOWMAN<br>THOMPSON<br>DYKMAN<br>RODRIGUEZ                                                                                     |
| iumbers<br>rs/Transfers<br>ngs<br>A Export<br>rts<br>tts<br>duled Reports<br>Queue                                                                                                    | Records           Select          >          >          >          >          >          >          >                                                                                                    | Found = 16<br>First Name<br>MARCUS<br>MAKALYNN<br>MYA<br>MACEY<br>MARIAH<br>MEILLENA                                                                              | Search C<br>Middle Name<br>LE-VELLE NARON<br>ASHLEY<br>LORRAINE<br>E<br>SURI<br>LAKOTA                        | riteria: First Initia<br>Last Name<br>BIRDOW<br>BOWMAN<br>DAYZIE<br>DYKMAN<br>JOE<br>JOHNSON                                                                        | I / Birth Date<br>Birth Date<br>01/16/2011<br>01/16/2011<br>01/16/2011<br>01/16/2011<br>01/16/2011<br>01/16/2011                                                                     | SIIS Patient ID<br>5467667<br>5459726<br>5467498<br>5468234<br>5468234<br>5467814<br>5529908                                                                   | Grd First Name<br>BRITTANY<br>ANTHONY<br>NICOLE<br>GARED<br>AZALEA<br>MONTANA                                                                   | Grd Last Name<br>GRADY<br>BOWMAN<br>THOMPSON<br>DYKMAN<br>RODRIGUEZ<br>JOHNSON                                                                          |
| Iumbers<br>rs/Transfers<br>rs/Transfers<br>ngs<br>A Export<br>rts<br>rts<br>duled Reports<br>Queue<br>ige Password<br>inistration                                                                                                    | Select          >          >          >          >          >          >          >          >          >          >                                                                                                    | Found = 16<br>First Name<br>MARCUS<br>MAKALYNN<br>MYA<br>MACEY<br>MARIAH<br>MEILLENA<br>MATTHEW                                                                   | Search C<br>Middle Name<br>LE-VELLE NA'RON<br>ASHLEY<br>LORRAINE<br>E<br>SURI<br>LAKOTA<br>RYAN               | riteria: First Initia<br>Last Name<br>BIRDOW<br>BOWMAN<br>DAYZIE<br>DYKMAN<br>JOE<br>JOHNSON<br>LITTLE                                                              | / Birth Date<br>Birth Date<br>01/16/2011<br>01/16/2011<br>01/16/2011<br>01/16/2011<br>01/16/2011<br>01/16/2011                                                                       | SIIS Patient ID<br>5467667<br>5459726<br>5467498<br>5468234<br>5467814<br>5529908<br>5464764                                                                   | Grd First Name<br>BRITTANY<br>ANTHONY<br>NICOLE<br>GARED<br>AZALEA<br>MONTANA<br>SHARON                                                         | Grd Last Name<br>GRADY<br>BOWMAN<br>THOMPSON<br>DYKMAN<br>RODRIGUEZ<br>JOHNSON<br>LITTLE                                                                |
| Iumbers<br>rs/Transfers<br>orts<br>ngs<br>A Export<br>rts<br>duled Reports<br>Queue<br>uge Password<br>inistration                                                                                                    | Records           Select          >          >          >          >          >          >          >          >          >          >          >          >          >          >          >          >                                                                        | Found = 16<br>First Name<br>MARCUS<br>MAKALYNN<br>MYA<br>MACEY<br>MARIAH<br>MEILLENA<br>MATTHEW<br>MAURICIO                                                       | Search C<br>Middle Name<br>LE-VELLE NA'RON<br>ASHLEY<br>LORRAINE<br>E<br>SURI<br>LAKOTA<br>RYAN<br>ANDREY     | riteria: First Initia<br>Last Name<br>BIRDOW<br>BOWMAN<br>DAYZIE<br>DYKMAN<br>JOE<br>JOHNSON<br>LITTLE<br>MADA                                                      | / Birth Date<br>Birth Date<br>01/16/2011<br>01/16/2011<br>01/16/2011<br>01/16/2011<br>01/16/2011<br>01/16/2011<br>01/16/2011<br>01/16/2011                                           | SIIS Patient ID<br>5467667<br>5459726<br>5467498<br>5468234<br>5467814<br>5529908<br>5464764<br>5467660                                                        | Grd First Name<br>BRITTANY<br>ANTHONY<br>NICOLE<br>GARED<br>AZALEA<br>MONTANA<br>SHARON<br>IDALI                                                | Grd Last Name<br>GRADY<br>BOWMAN<br>THOMPSON<br>DYKMAN<br>RODRIGUEZ<br>JOHNSON<br>LITTLE<br>BORBON                                                      |
| Iumbers<br>rs/Transfers<br>ngs<br>A Export<br>rts<br>duled Reports<br>Queue<br>nge Password<br>inistration                                                                                                    | Records           Select           ->           ->           ->           ->           ->           ->           ->           ->           ->           ->           ->                                                                                                    | Found = 16<br>First Name<br>MARCUS<br>MAKALYNN<br>MYA<br>MACEY<br>MARIAH<br>MEILLENA<br>MATTHEW<br>MAURICIO<br>MCVENT/F                                           | Search C<br>Middle Name<br>LE-VELLE NA'RON<br>ASHLEY<br>LORRAINE<br>E<br>SURI<br>LAKOTA<br>RYAN<br>ANDREY     | riteria: First Initia<br>Last Name<br>BIRDOW<br>BOWMAN<br>DAYZIE<br>DYKMAN<br>JOE<br>JOHNSON<br>LITTLE<br>MADA<br>MORGAN                                            | / Birth Date<br>Birth Date<br>01/16/2011<br>01/16/2011<br>01/16/2011<br>01/16/2011<br>01/16/2011<br>01/16/2011<br>01/16/2011<br>01/16/2011                                           | SIIS Patient ID<br>5467667<br>5459726<br>5467498<br>5468234<br>5467814<br>5529908<br>5464764<br>5467660<br>5579912                                             | Grd First Name<br>BRITTANY<br>ANTHONY<br>NICOLE<br>GARED<br>AZALEA<br>MONTANA<br>SHARON<br>IDALI                                                | Grd Last Name<br>GRADY<br>BOWMAN<br>THOMPSON<br>DYKMAN<br>RODRIGUEZ<br>JOHNSON<br>LITTLE<br>BORBON<br>MORGAN                                            |
| Iumbers<br>Iumbers<br>Iumbers<br>Irs/Transfers<br>Ings<br>A Export<br>Ints<br>Ints<br>Ints<br>Iumbers<br>Iumbers | Records           Select          >          >          >          >          >                                                                                                    | Found = 16<br>First Name<br>MARCUS<br>MAKALYNN<br>MYA<br>MACEY<br>MARIAH<br>MEILLENA<br>MATTHEW<br>MAURICIO<br>MCKEN37E<br>MINNIE                                 | Search C<br>Middle Name<br>LE-VELLE NARON<br>ASHLEY<br>LORRAINE<br>E<br>SURI<br>LAKOTA<br>RYAN<br>ANDREY      | riteria: First Initia<br>Last Name<br>BIRDOW<br>BOWMAN<br>DAYZIE<br>DYKMAN<br>JOE<br>JOHNSON<br>LITTLE<br>MADA<br>MORGAN<br>MOUSE                                   | / Birth Date<br>Birth Date<br>01/16/2011<br>01/16/2011<br>01/16/2011<br>01/16/2011<br>01/16/2011<br>01/16/2011<br>01/16/2011<br>01/16/2011<br>01/16/2011                             | SIIS Patient ID<br>5467667<br>5459726<br>5467498<br>5468234<br>5467814<br>5529908<br>5464764<br>5467660<br>5579012<br>6238383                                  | Grd First Name<br>BRITTANY<br>ANTHONY<br>NICOLE<br>GARED<br>AZALEA<br>MONTANA<br>SHARON<br>IDALI<br>ENICA<br>MARY                               | Grd Last Name<br>GRADY<br>BOWMAN<br>THOMPSON<br>DYKMAN<br>RODRIGUEZ<br>JOHNSON<br>LITTLE<br>BORBON<br>MORGAN<br>MOUSE                                   |
| Lumbers<br>rs/Transfers<br>orts<br>A Export<br>orts<br>A Export<br>orts<br>duled Reports<br>Queue<br>oge Password<br>inistration                                                                                                    | Records<br>Select<br>><br>><br>><br>><br>><br>><br>><br>><br>><br>                                                                                                    | Found = 16<br>First Name<br>MARCUS<br>MAKALYNN<br>MYA<br>MACEY<br>MARIAH<br>MEILLENA<br>MATTHEW<br>MAURICIO<br>MCKEN7/E<br>MINNIE<br>MADELINE                     | Search C<br>Middle Name<br>LE-VELLE NARON<br>ASHLEY<br>LORRAINE<br>E<br>SURI<br>LAKOTA<br>RYAN<br>ANDREY<br>R | riteria: First Initia<br>Last Name<br>BIRDOW<br>BOWMAN<br>DAYZIE<br>DYKMAN<br>JOE<br>JOHNSON<br>LITTLE<br>MADA<br>MORGAN<br>MOUSE<br>BANCHERI                       | / Birth Date<br>Birth Date<br>01/16/2011<br>01/16/2011<br>01/16/2011<br>01/16/2011<br>01/16/2011<br>01/16/2011<br>01/16/2011<br>01/16/2011<br>01/16/2011<br>01/16/2011               | Sils Patient ID<br>5467667<br>5459726<br>5468234<br>5468234<br>5467814<br>5529908<br>5464764<br>5467660<br>5579012<br>6238383<br>5467672                       | Grd First Name<br>BRITTANY<br>ANTHONY<br>NICOLE<br>GARED<br>AZALEA<br>MONTANA<br>SHARON<br>IDALI<br>ERICA<br>MARY                               | Grd Last Name<br>GRADY<br>BOWMAN<br>THOMPSON<br>DYKMAN<br>RODRIGUEZ<br>JOHNSON<br>LITTLE<br>BORBON<br>MORGAN<br>MOUSE<br>PANCHERI                       |
| A Export<br>orts<br>orts<br>outs<br>oute<br>duled Reports<br>Queue<br>ge Password<br>inistration                                                                                                    | Records           Select           ->           ->           ->           ->           ->           ->           ->           ->           ->           ->           ->           ->           ->           ->           ->           ->           ->                           | Found = 16<br>First Name<br>MARCUS<br>MAKALYNN<br>MYA<br>MACEY<br>MARIAH<br>MEILLENA<br>MATTHEW<br>MAURICIO<br>MCKENZIE<br>MINNIE<br>MADELINE<br>MUHAMMAD         | Search C<br>Middle Name<br>LE-VELLE NARON<br>ASHLEY<br>LORRAINE<br>E<br>SURI<br>LAKOTA<br>RYAN<br>ANDREY<br>R | riteria: First Initia<br>Last Name<br>BIRDOW<br>BOWMAN<br>DAYZIE<br>DYKMAN<br>JOE<br>JOHNSON<br>LITTLE<br>MADA<br>MORGAN<br>MOUSE<br>PANCHERI<br>QURESHI            | / Birth Date<br>Birth Date<br>01/16/2011<br>01/16/2011<br>01/16/2011<br>01/16/2011<br>01/16/2011<br>01/16/2011<br>01/16/2011<br>01/16/2011<br>01/16/2011<br>01/16/2011<br>01/16/2011 | SIIS Patient ID<br>5467667<br>5459726<br>5467498<br>5468234<br>5467814<br>5529908<br>5464764<br>5467660<br>5579012<br>6238383<br>5467672<br>5467405            | Grd First Name<br>BRITTANY<br>ANTHONY<br>NICOLE<br>GARED<br>AZALEA<br>MONTANA<br>SHARON<br>IDALI<br>EINICA<br>MARY<br>NIGHOLE<br>NOSHEEN        | Grd Last Name<br>GRADY<br>BOWMAN<br>THOMPSON<br>DYKMAN<br>RODRIGUEZ<br>JOHNSON<br>LITTLE<br>BORBON<br>MORGAN<br>MOUSE<br>PANCHERI<br>QURESHI            |
| A Export<br>orts<br>aduled Reports<br>Queue<br>ge Password<br>inistration                                                                                                    | Records           Select           ->           ->           ->           ->           ->           ->           ->           ->           ->           ->           ->           ->           ->           ->           ->           ->           ->           ->           -> | Found = 16<br>First Name<br>MARCUS<br>MAKALYNN<br>MYA<br>MACEY<br>MARIAH<br>MEILLENA<br>MATTHEW<br>MAURICIO<br>MCKEN3/E<br>MINNIE<br>MADELINE<br>MUHAMMAD<br>MACY | Search C<br>Middle Name<br>LE-VELLE NARON<br>ASHLEY<br>LORRAINE<br>E<br>SURI<br>LAKOTA<br>RYAN<br>ANDREY<br>R | riteria: First Initia<br>Last Name<br>BIRDOW<br>BOWMAN<br>DAYZIE<br>DYKMAN<br>JOE<br>JOHNSON<br>LITTLE<br>MADA<br>MORGAN<br>MOUSE<br>PANCHERI<br>QURESHI<br>SHELTON | / Birth Date<br>Birth Date<br>01/16/2011<br>01/16/2011<br>01/16/2011<br>01/16/2011<br>01/16/2011<br>01/16/2011<br>01/16/2011<br>01/16/2011<br>01/16/2011<br>01/16/2011<br>01/16/2011 | SIIS Patient ID<br>5467667<br>5459726<br>5467498<br>5468234<br>5467814<br>5529908<br>5464764<br>5467660<br>5579012<br>6238383<br>5467672<br>5467405<br>5468913 | Grd First Name<br>BRITTANY<br>ANTHONY<br>NICOLE<br>GARED<br>AZALEA<br>MONTANA<br>SHARON<br>IDALI<br>ENICA<br>MARY<br>NOHOLE<br>NOSHEEN<br>KARLY | Grd Last Name<br>GRADY<br>BOWMAN<br>THOMPSON<br>DYKMAN<br>RODRIGUEZ<br>JOHNSON<br>LITTLE<br>BORBON<br>MORGAN<br>MOUSE<br>PANCHERI<br>QURESHI<br>SHELTON |

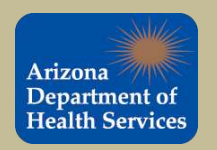

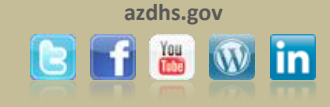

This is the patient demographic screen. Always verify that the information listed in the patient demographic screen is correct and up to date. If there are any changes that need to be made,

simply click <u>Edit</u>. Only users with editing privileges are allowed to add patients to ASIIS.

| Department of      | Patient Demographic   | : Master View               |                   |                        |
|--------------------|-----------------------|-----------------------------|-------------------|------------------------|
| Hoalth Services    | Patient               |                             |                   |                        |
| Health Services    | First Name:           | MINNIE                      | Race:             |                        |
|                    | Middle Name:          |                             | Ethnicity:        |                        |
| lain               | Last Name:            | MOUSE                       | Language:         |                        |
| lome               | Suffix:               |                             | SSN:              |                        |
| .ogout             | Birth Date:           | 01/16/2011                  | Medicaid:         |                        |
| Select IRMS        | Birth File #          |                             | Multiple Birth    | 1 of 1                 |
| Select Facility    | Age:                  | 116 weeks, 26 months, 2 vrs | Military          |                        |
| Select VFC Pin     | Block Recall:         |                             | Recall Attempts:  | 0                      |
| avorites           | Sex                   | FEMALE                      | Inactive:         |                        |
| atient             | Mother Maiden Nm.     | RAT                         | VEC status:       | AHCCCS                 |
| earch/Add          |                       |                             | Vaccine Supply    | PUBLIC                 |
| emographics        | Cell Phone:           |                             | racente coppij.   | 100010                 |
| emote Registry     | Primary Address       |                             |                   |                        |
| emotercegistry     | Address 1             | 1234 N VACCINE WAY          | Address 2         |                        |
| accinations        | City                  | PHOENIX                     | State:            | 47                     |
| ewiAdd             | Zin Codo:             | 95004                       | otate.            | 72                     |
| orecast            | Phone Number          | (600)100 4567               |                   |                        |
| Summary            | Emoil                 | (002)123-4307               |                   |                        |
| xec. Dashboard     | Country               | United States               | Count/Decish:     | MADICODA               |
| RMS                | Country.              | Officed States              | County/Pansh.     | MARICOFA               |
| ot Numbers         | Content 1 First       | HADY                        | 00014             |                        |
| Orders/Transfers   | Contact 1 First.      | MART                        | SSN 1.            |                        |
| Reports            | Contact 1 Middle.     | Nouse                       | Contact 2 First.  |                        |
| Sottinge           | Contact T Last.       | MOUSE                       | Contact 2 Last.   |                        |
| CASA Export        | Work Phone:           |                             |                   |                        |
| ASA EXPOR          | Alias                 |                             |                   |                        |
| mports             | First Name:           |                             | Last Name:        |                        |
| xports             | Secondary Patient Dem | ographics                   | 1.52              |                        |
| Scheduled Reports  | Allergies:            |                             | Program/Mem.IDs:  |                        |
| lob Queue          | Monthly Income:       |                             | Number In Family: |                        |
| Change Password    | Association:          |                             | High Risk:        |                        |
| Administration     | School                |                             |                   |                        |
| lelp               | School:               |                             |                   |                        |
| Version: 5 12 11 / | School Entry Date:    |                             |                   |                        |
|                    | Primary Insurance     |                             |                   |                        |
|                    | Health Plan Name:     | MERCY CARE                  | Medicare ID:      |                        |
| CTC                | Health Plan ID:       |                             | Enroll Date:      |                        |
| SIC                | Medical Home Facility |                             |                   |                        |
|                    | Physician:            |                             | Facility:         |                        |
|                    | Admission Date:       |                             | District/Region:  |                        |
|                    | Next Appt. Date:      |                             | Chart Number:     | SIISCLIENT6238383      |
|                    | Medicaid Provider #:  |                             |                   |                        |
|                    | Birth & Death         |                             |                   |                        |
|                    | Birth Facility:       |                             | Date of Death:    |                        |
|                    | Birth Country:        | United States               | Birth State:      |                        |
|                    | Record Info           |                             |                   |                        |
|                    | SIIS Patient ID:      | 6238383                     | IRMS Owner:       | 91116 - TEST SITE 1    |
|                    | <b>F b b b</b>        | 04/40/0040 00:05:04 DM      | Lact Lindata:     | 04/10/2012 02:04:46 PM |
|                    | Entry Date:           | 04/12/2013 02.23.34 FW      | Last Obdate.      | 04/12/2013 03.04.40 FW |

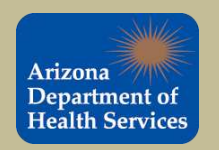

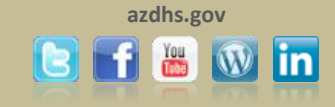

### Fill in the additional information and click save.

| a Services | Patient Demographics Edit                                                                                                    |                         |                                                                                                    | and the                            |
|------------|----------------------------------------------------------------------------------------------------|-------------------------|----------------------------------------------------------------------------------------------------|------------------------------------|
|            | First Name:                                                                                                    | MINNIE                  | Race:                                                                                                    | White<br>Black or African American |
| es .       |                                                                                                    |                         |                                                                                                    | Hispanic                           |
| dd         | Middle Name:                                                                                                    |                         | Ethnicity:                                                                                                    | -select-                           |
| phics      | Last Name:                                                                                                    | MOUSE                   | Language:                                                                                                    | select                             |
| tions      | Suffix:                                                                                                    | none 😽                  | SSN:                                                                                                    |                                    |
|            | Birth Date:                                                                                                    | 01/16/2011              | Medicaid #:                                                                                                    | and Alther Althe                   |
| (          | Birth File #:                                                                                                    |                         | Multiple Birth;                                                                                                    | selec 🗙 ofselec 🗙                  |
| ibers      | Sext                                                                                                    | FEMALE 😪                | Inactive                                                                                                    | -select-                           |
| eue        | Mother Maiden Name:                                                                                                    | RAT                     | VFC Status:                                                                                                    | AHCCCS                             |
| Password   | Military:                                                                                                    |                         | Block Recall:                                                                                                    |                                    |
| E 40 44 4  | Cell Phone:                                                                                                    |                         |                                                                                                    |                                    |
| CO.        | Comments:                                                                                                    |                         |                                                                                                    | N N                                |
|            | Address                                                                                                    |                         |                                                                                                    |                                    |
|            | Address 1:                                                                                                    | 1234 N VACCINE WAY      | Thirtide MA                                                                                                    |                                    |
|            | Address 2:                                                                                                    |                         | City:                                                                                                    | PHOENIX                            |
|            | Country:                                                                                                    | United States  😸        | State: AZ 😪                                                                                                    | Zip Code: 85004                    |
|            | County/Parish:                                                                                                    | MARICOPA                | Phone:                                                                                                    | (602)123-4567                      |
|            | Email:                                                                                                    |                         |                                                                                                    |                                    |
|            | Family & Contact                                                                                                    |                         |                                                                                                    |                                    |
|            | Guardian 1 First:                                                                                                    | MARY                    | Guardian 1 SSN:                                                                                                    |                                    |
|            | Guardian 1 Middle:                                                                                                    |                         | Guardian 2 First:                                                                                                    |                                    |
|            | Guardian 1 Last:                                                                                                    | MOUSE                   | Guardian 2 Last:                                                                                                    |                                    |
|            | Guardian Work Phone:                                                                                                    |                         |                                                                                                    |                                    |
|            | Alias                                                                                                    | 12                      | No. Mart                                                                                                    |                                    |
|            | First Name:                                                                                                    |                         | Last Name:                                                                                                    |                                    |
|            | Secondary Patient Demogra                                                                                                    | phics                   |                                                                                                    | 92                                 |
|            | Allergies:                                                                                                    |                         | Association:                                                                                                    | select                             |
|            | Monthly Income:                                                                                                    |                         | Number in Family:                                                                                                    |                                    |
|            | School                                                                                                    |                         | 11                                                                                                    |                                    |
|            | School:                                                                                                    |                         | Click to select                                                                                                    |                                    |
|            | School Entry Date:                                                                                                    |                         |                                                                                                    |                                    |
|            | Insurance                                                                                                    |                         |                                                                                                    | #1)                                |
|            | Health Plan:                                                                                                    | MERCY CARE (Medicaid) 😽 | Other Health Plan:                                                                                                    |                                    |
|            | Billing ID:                                                                                                    |                         | Enroll Date:                                                                                                    |                                    |
|            | Medicare Id:                                                                                                    |                         |                                                                                                    |                                    |
|            | Medical Home Facility                                                                                                    |                         | ALL CONTRACTOR OF CONTRACTOR OF |                                    |
|            | Physician:                                                                                                    | -select-                | Facility:                                                                                                    | -select-                           |
|            | Admission Date:                                                                                                    |                         | District/Region:                                                                                                    |                                    |
|            | Next Appt. Date:                                                                                                    |                         | Chart Number:                                                                                                    | SIISCLIENT6238383                  |
|            | Medicaid Provider #:                                                                                                    |                         | . menenandra in Contargen                                                                                                    |                                    |
|            | Birth & Death                                                                                                    |                         |                                                                                                    |                                    |
|            | Birth Facility:                                                                                                    |                         | Date of Death:                                                                                                    |                                    |
|            | and the second second se |                         | 16                                                                                                    |                                    |

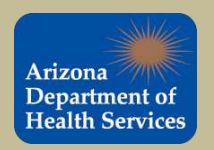

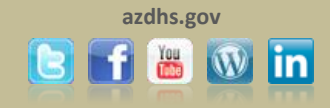

To view the selected patient's immunization record select "View/Add" from the Vaccinations tab located in the navigation bar.

| Arizona            | IRMIS: TEST SHE T (91116) |                             |                   |          |
|--------------------|---------------------------|-----------------------------|-------------------|----------|
| Department of      | Patient Demographic       | : Master View               |                   |          |
| Health Services    | Patient                   |                             | 11.5              |          |
| And and Ber Meters | First Name:               | MINNIE                      | Race:             |          |
|                    | Middle Name:              |                             | Ethnicity:        |          |
| Main               | Last Name:                | MOUSE                       | Language:         |          |
| Home               | Suffix:                   | and the second second       | SSN:              |          |
| Logout             | Birth Date:               | 01/16/2011                  | Medicaid:         |          |
| Select IRMS        | Birth File #:             |                             | Multiple Birth:   | 1 of 1   |
| Select Facility    | Age:                      | 116 weeks, 26 months, 2 yrs | Military:         |          |
| Select VFC Pin     | Block Recall:             |                             | Recall Attempts:  | 0        |
| Favorites          | Sex:                      | FEMALE                      | Inactive:         |          |
| Patient            | Mother Maiden Nm:         | RAT                         | VFC status:       | AHCCCS   |
| Vaccinations       |                           |                             | Vaccine Supply:   | PUBLIC   |
| View/Add           | Cell Phone:               |                             | 1.000             |          |
| Forecast           | Primary Address           |                             |                   |          |
| Summary            | Address 1:                | 1234 N VACCINE WAY          | Address 2:        |          |
| Exec. Dashboard    | City:                     | PHOENIX                     | State:            | AZ       |
| IRMS               | Zip Code:                 | 85004                       |                   |          |
| Lot Numbers        | Phone Number:             | (602)123-4567               |                   |          |
| Ordere/Transfere   | Email                     |                             |                   |          |
| Orders/Transfers   | Country:                  | United States               | County/Parish:    | MARICOPA |
| керопз             | Family & Contact          |                             |                   |          |
| Settings           | Contact 1 First:          | MARY                        | SSN 1:            |          |
| CASA Export        | Contact 1 Middle:         |                             | Contact 2 First:  |          |
| Imports            | Contact 1 Last            | MOUSE                       | Contact 2 Last:   |          |
| Exports            | Work Phone:               |                             | 17                |          |
| Scheduled Reports  | Alias                     |                             |                   |          |
| Job Queue          | First Name:               |                             | Last Name:        |          |
| Change Password    | Secondary Patient Dem     | ographics                   |                   |          |
| Administration     | Allergies:                |                             | Program/Mem.IDs:  |          |
| Holn               | Monthly Income:           |                             | Number In Family: |          |
| Version: 5 40 44 4 | Association:              |                             | High Risk:        |          |
| Version. 5.12.11.4 | School                    |                             | 11 323            |          |
|                    | School:                   |                             |                   |          |
| CTO                | School Entry Date:        |                             |                   |          |
| SIC                | Primary Insurance         |                             |                   |          |
|                    | Health Plan Name:         | MERCY CARE                  | Medicare ID:      |          |
|                    | Health Plan ID:           |                             | Enroll Date:      |          |
|                    | Medical Home Facility     |                             |                   |          |

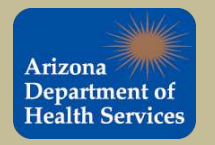

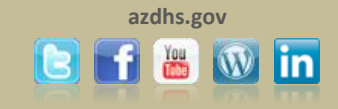

### This is a screen shot of the Patient Vaccination View/Add screen.

|               | Logged in: KELSEY PISTOTNIK       | (VFC                      |                    |                                                                                                    |                         |                  | Dat         | te: April |
|---------------|-----------------------------------|---------------------------|--------------------|----------------------------------------------------------------------------------------------------|-------------------------|------------------|-------------|-----------|
| iona m        | IRMIS: TEST SITE 1 (91116)        |                           |                    |                                                                                                    |                         |                  |             | _         |
| artment of    | Patient                           |                           | 010 Det            | ant ID:                                                                                                    | 6020202                 |                  |             |           |
| Ith Services  | Name:                             | MINNIE MOUSE              | SIIS Pat           | ient iD:                                                                                                    | 0238383<br>116 weeks 00 | e monthe Ouro    |             |           |
|               | Date of Binn.                     | 01/10/2011<br>MADV MOURE  | Age.               |                                                                                                    | Activo                  | o montins, 2 yrs |             |           |
|               | Guardian.                         | MARTWOUSE                 | oldius.            |                                                                                                    | ACTIVE                  |                  |             |           |
|               | Print Page                        |                           |                    |                                                                                                    |                         |                  |             |           |
|               | Vaccination View/Add              |                           |                    |                                                                                                    |                         |                  |             |           |
| IRMS          | /* Historicals # Advarca          | Poortion 11 Marning       | 2 Morning 12 M     | orning + Unuori                                                                                                    | find Historicals A. C.  | ompromic od Vo   | coinction \ |           |
| Facility      | C - Historicais, #- Adverse P     | veaction, in- wanning, i  | 2- wanning , 15- w | anning, +- Onven                                                                                                    | lieu Historicais, ~- C  | unpromised val   | cination )  |           |
| VFC Pin       | Documented Byselect-              |                           | ~                  |                                                                                                    |                         |                  |             |           |
| ites          | Double-click in any date fie      | eld below to enter the de | fault date: 04/12/ | 2013                                                                                                    |                         |                  |             |           |
| nt .          | Vaccine                           | 1                         | 2                  | 3                                                                                                    | 4                       | 5                | 6           | ~         |
| nations       | DTaP                              | 02/14/2012                |                    |                                                                                                    |                         |                  |             |           |
| dd            |                                   | 02/14/2012                | I                  |                                                                                                    |                         |                  |             |           |
| st            | DTaP/Hib/IPV                      | 03/17/2011 *              | 05/18/2011 *       | 07/19/2011 *                                                                                                    |                         |                  |             |           |
| ary           | Hen & 2 dose - Ped/Adol           | 01/17/2012 *              | 08/25/2012 *       |                                                                                                    |                         | -                | 1           |           |
| Dashboard     |                                   | 01/11/2012                | 00/20/2012         |                                                                                                    |                         |                  |             |           |
|               | Hep B - Ped/Adol - presv. free    | 01/16/2011 *              | 03/17/2011 *       | 07/19/2011 *                                                                                                    |                         |                  |             |           |
| Impers        |                                   | 02/14/2012 #              |                    | 1                                                                                                    |                         |                  |             |           |
| te            |                                   | 02/14/2012                |                    |                                                                                                    |                         |                  | <u> </u>    |           |
| 13<br>ac      | Influ split 6-35 mos pres free    | 10/01/2011 *              | 02/14/2012 *       | 10/03/2012 *                                                                                                    |                         |                  |             |           |
| ys<br>Export  | MMR/Varicella                     | 01/17/2012 *              |                    |                                                                                                    |                         |                  |             |           |
| ts            |                                   | o in the board            |                    |                                                                                                    |                         |                  |             |           |
| ts.           | Pneumococcal, PCV-13              | 03/17/2011 *              | 05/18/2011 *       | 07/19/2011 *                                                                                                    | 01/17/2012 *            |                  |             |           |
| uled Reports  | Rotavirus, pentavalent RV5        | 03/17/2011 *              | 05/18/2011         | 07/19/2011 *                                                                                                    |                         |                  |             |           |
| ueue          |                                   |                           |                    | Contraction of the second second seco |                         |                  |             |           |
| e Password    | DTaP/Hep B/IPV                    |                           |                    |                                                                                                    |                         |                  |             |           |
| nistration    | DTaP/IPV                          |                           |                    |                                                                                                    |                         |                  |             |           |
|               |                                   |                           |                    |                                                                                                    |                         |                  |             |           |
| on: 5.12.11.4 | HPV, quadrivalent                 |                           |                    |                                                                                                    |                         |                  |             |           |
| acada"        | HPV, bivalent                     |                           |                    |                                                                                                    |                         |                  |             |           |
| TO            |                                   |                           |                    | 1                                                                                                    |                         | 1                | i i         |           |
|               | HIDPRP-1                          |                           |                    |                                                                                                    |                         |                  | <u> </u>    |           |
|               | IPV                               |                           |                    |                                                                                                    |                         |                  |             |           |
|               | la flui la sat d'Ou man anna fana |                           |                    |                                                                                                    |                         |                  |             |           |
|               | innu maci 40+ mos pres free       |                           |                    |                                                                                                    |                         |                  |             |           |
|               | Influenza, intradermal, presv fre | e l                       |                    |                                                                                                    |                         |                  |             |           |
|               | Influentit 26+ man                |                           |                    | 1                                                                                                    |                         |                  |             |           |
|               | innu spir 30+ mus                 |                           |                    |                                                                                                    |                         |                  | L]          |           |
|               |                                   |                           |                    |                                                                                                    |                         |                  |             |           |

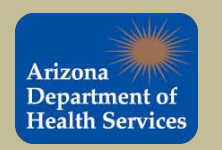

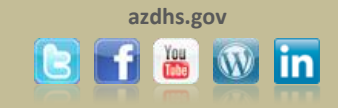

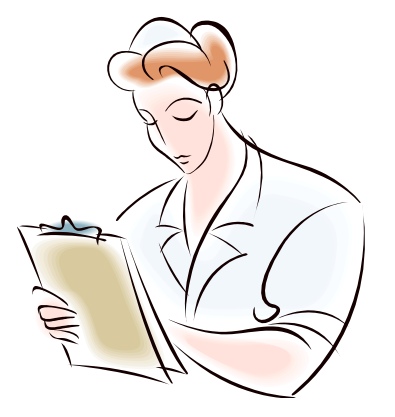

# ADDING NEW PATIENTS

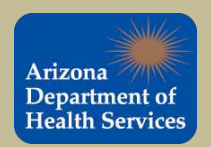

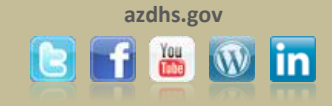

# To add a patient record, begin by searching for the patient. The most efficient search method is to use the initial of the patient's first name and the patient's date of birth.

By utilizing this method you will help to identify and prevent any duplications or inaccuracies in the patient's record.

| Arizona<br>Department of                  | Logged in: JASON ROGERS<br>IRMS: ABC CLINIC (10146) |             |                             | Date: May 30, 2012                      |
|-------------------------------------------|-----------------------------------------------------|-------------|-----------------------------|-----------------------------------------|
| Health Services                           | Patient Search                                      |             |                             | Click here to use the 'advanced' search |
|                                           | First Name or Initial:                              | g           | WIC ID:                     |                                         |
| Main                                      | Last Name or Initial:                               |             | SIIS Patient ID / Bar Code: |                                         |
| Home                                      | Birth Date:                                         | 01/01/2000  | Chart Number:               |                                         |
| Select IRMS                               | Family and Address Information                      | n:          |                             |                                         |
| Select Facility                           | Guardian First Name:                                |             | Mother's Maiden Name:       |                                         |
| Select VFC Pin                            | Street                                              | O P.O. Box: | Street:                     |                                         |
| Favorites                                 | City:                                               |             | State:                      | select 💌                                |
| Search/Add                                | Zip Code:                                           |             | Phone Number:               |                                         |
| Forecast<br>Summary<br>IRMS<br>Facilities |                                                     |             |                             |                                         |

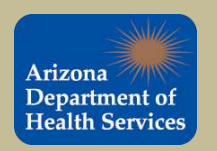

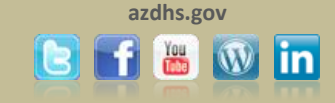

This patient record was not found. The patient will need to be added.

| th Services                                                                                                    | Patient Search                                                                                                    |                                                                                            |                                                                                                    | Click here to use the 'adv                                                 |
|----------------------------------------------------------------------------------------------------|----------------------------------------------------------------------------------------------------|--------------------------------------------------------------------------------------------|----------------------------------------------------------------------------------------------------|----------------------------------------------------------------------------|
|                                                                                                    | First Name or Initial:                                                                                                | g                                                                                          | WIC ID:                                                                                                    |                                                                            |
|                                                                                                    | Last Name or Initial:                                                                                                 |                                                                                            | SIIS Patient ID / Bar Code:                                                                                  |                                                                            |
|                                                                                                    | Birth Date:                                                                                                    | 01/01/2000                                                                                 | Chart Number:                                                                                                |                                                                            |
| RMS                                                                                                    | Family and Address Information                                                                                        | on:                                                                                        |                                                                                                    |                                                                            |
| acility                                                                                                    | Guardian First Name:                                                                                                  |                                                                                            | Mother's Maiden Name:                                                                                        |                                                                            |
| FCPIn                                                                                                    | Street:                                                                                                    | O P.O. Box:                                                                                | 🖲 Street                                                                                                    |                                                                            |
| c5                                                                                                    | City:                                                                                                    |                                                                                            | State:                                                                                                    | select 😒                                                                   |
| ations                                                                                                    | Zip Code:                                                                                                    |                                                                                            | Phone Number:                                                                                                |                                                                            |
| nbers<br>Transfers<br>s<br>xport<br>ler Recall                                                                             | Note: When searching by First a Check here if adding a new Patient Search Results Records Found = 0                   | and Last Name, you may use the<br>patient.<br>Search Criteria: Fi                          | e wildcard character % to replace multiple ch<br>rst Name / Last Name (Exact)                                | aracters and _ to replace a single<br>Clear Reset                          |
| nbers<br>Transfers<br>s<br>s<br>xport<br>ler Recall<br>i<br>led Reports                                                    | Note: When searching by First a Check here if adding a new Patient Search Results Records Found = 0 Select First Ame  | and Last Name, you may use the<br>patient.<br>Search Criteria: Fi<br>Middle Name Last Name | e wildcard character % to replace multiple ch<br>rst Name / Last Name (Exact)<br>Birth Date SI(S Patient ID  | aracters and _ to replace a single<br>Clear Reset<br>Grd First Name Grd La |
| nbers<br>Transfers<br>s<br>s<br>xport<br>der Recall<br>der Recall<br>ded Reports<br>eue<br>eue<br>e Password               | Note: When searching by First a Check here if adding a new Patient Search Results Records Found = 0 Select First thme | and Last Name, you may use the<br>patient.<br>Search Criteria: Fi<br>Middle Name Last Name | e wildcard character % to replace multiple ch<br>rst Name / Last Name (Exact)<br>Birth Date SIIS Patient ID  | aracters and _ to replace a single<br>Clear Reset<br>Grd First Name Grd La |
| nbers<br>Transfers<br>s<br>s<br>xport<br>der Recall<br>der Recall<br>e<br>de Reports<br>eue<br>eue<br>Password<br>stration | Note: When searching by First a Check here if adding a new Patient Search Results Records Found = 0 Select First time | and Last Name, you may use the<br>patient.<br>Search Criteria; Fi<br>Middle Name Last Name | e wildcard character % to replace multiple ch<br>rst Name / Last Name (Exact)<br>Birth Date SIIS Patient 1D  | aracters and _ to replace a single<br>Clear Reset<br>Grd First Name Grd La |
| nbers<br>Transfers<br>s<br>s<br>txport<br>der Recall<br>der Recall<br>ded Reports<br>eue<br>Password<br>stration           | Note: When searching by First a Check here if adding a new Patient Search Results Records Found = 0 Select First Ame  | and Last Name, you may use the<br>patient.<br>Search Criteria: Fi<br>Middle Name Last Name | e wildcard character % to replace multiple ch<br>rst Name / Last Name (Exact)<br>Birth Date SIIS Patient ID  | aracters and _ to replace a single<br>Clear Reset<br>Grd First Name Grd La |
| nbers<br>Transfers<br>s<br>s<br>xport<br>ler Recall<br>del Reports<br>eue<br>Password<br>stration                          | Note: When searching by First a Check here if adding a new Patient Search Results Records Found = 0 Select First rune | and Last Name, you may use the<br>patient.<br>Search Criteria: Fi<br>Middle Name Last Name | e wildcard character % to replace multiple ch<br>rst Name / Last Name (Exact)<br>Birth Date SIIS Patient ID  | aracters and _ to replace a single<br>Clear Reset<br>Grd First Name Grd La |
| nbers<br>Transfers<br>s<br>s<br>xport<br>ler Recall<br>der Recorts<br>eue<br>Password<br>stration                          | Note: When searching by First a Check here if adding a new Patient Search Results Records Found = 0 Select First nime | and Last Name, you may use the<br>patient.<br>Search Criteria: Fi<br>Middle Name Last Name | e wildcard character % to replace multiple ch<br>rst Name / Last Name (Exact)<br>Birth Date Sil'S Patient ID | aracters and _ to replace a single<br>Clear Reset<br>Grd First Name Grd La |
| nbers<br>Transfers<br>s<br>s<br>xport<br>der Recall<br>der Recall<br>der Reports<br>eue<br>Password<br>stration            | Note: When searching by First a Check here if adding a new Patient Search Results Records Found = 0 Select First nime | and Last Name, you may use the<br>patient.<br>Search Criteria: Fi<br>Middle Name Last Name | e wildcard character % to replace multiple ch<br>rst Name / Last Name (Exact)<br>Birth Date SIIS Patient ID  | aracters and _ to replace a single<br>Clear Reset<br>Grd First Name Grd La |
| nbers<br>Transfers<br>s<br>s<br>xport<br>der Recall<br>der Recall<br>der Reports<br>eue<br>Password<br>stration            | Note: When searching by First a Check here if adding a new Patient Search Results Records Found = 0 Select First nime | and Last Name, you may use the<br>patient.<br>Search Criteria: Fi<br>Middle Name Last Name | e wildcard character % to replace multiple ch<br>rst Name / Last Name (Exact)<br>Birth Date Sil'S Patient ID | aracters and _ to replace a single<br>Clear Reset<br>Grd First Name Grd La |
| nbers<br>Transfers<br>s<br>s<br>xport<br>der Recall<br>der Recorts<br>eue<br>Password<br>stration                          | Note: When searching by First a Check here if adding a new Patient Search Results Records Found = 0 Select First nime | and Last Name, you may use the<br>patient.<br>Search Criteria: Fi<br>Middle Name Last Name | e wildcard character % to replace multiple ch<br>rst Name / Last Name (Exact)<br>Birth Date SIIS Patient ID  | aracters and _ to replace a single<br>Clear Reset<br>Grd First Name Grd La |

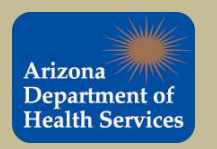

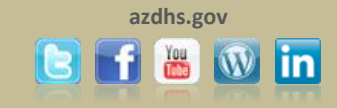

To add a new patient record, complete the fields highlighted in **red**. Click the "Check here if adding a new patient" box and select Search .

|                         | Logged in: JASON ROGERS               |                                    |                                              | Date: Ma                        | ay 23, 2012 |
|-------------------------|---------------------------------------|------------------------------------|----------------------------------------------|---------------------------------|-------------|
| Arizona                 | IRMS: ABC CLINIC (10146)              |                                    |                                              |                                 |             |
| Department of           |                                       |                                    |                                              |                                 |             |
| Health Services         | Patient Search                        |                                    | 14                                           | Click here to use the 'advanc   | ed' search  |
|                         | First Name or Initial:                | Gimmea                             | WIC ID:                                      |                                 |             |
| ⊿ Main                  | Last Name or Initial:                 | Shot                               | SIIS Patient ID / Bar Code:                  |                                 |             |
| Home                    | Birth Date:                           | 01/01/2000                         | Chart Number:                                |                                 |             |
| Select IRMS             | Family and Address Information        | n:                                 |                                              |                                 |             |
| Select Facility         | Guardian First Name:                  | Gotta                              | Mother's Maiden Name:                        | Shot                            |             |
| Select VFC Pin          | Street:                               | O P.O. Box: 12345                  | Street: Valley dr.                           | 10                              |             |
| Favorites               | City:                                 | Phoenix                            | State:                                       | AZ 🔽                            |             |
| ▲ Patient<br>Pacebl/Add | Zin Code:                             | 85001                              | Phone Number:                                | (602)123-4567                   |             |
| Demographics            | zip coue.                             | 00001                              | 1 Hone Namber                                | (002)120-4007                   |             |
| Remote Registry         | Note: When searching by First a       | nd Last Name, you may use the wild | Icard character % to replace multiple charac | ters and to replace a single ch | aracter.    |
| Vaccinations            | Check here if adding a new r          | patient                            |                                              | (Required fields are hig        | (hlighted)  |
| <b>IRMS</b>             |                                       | Julion.                            |                                              | Clear Recet                     | Search      |
| Facilities              |                                       |                                    |                                              | Cieal (Kesel                    | Jearch      |
| Physicians &            |                                       |                                    |                                              |                                 |             |
| Vaccinators             |                                       |                                    |                                              |                                 |             |
| Lot Numbers             | 2                                     |                                    |                                              |                                 |             |
| Orders/Transfers        | e e e e e e e e e e e e e e e e e e e |                                    |                                              |                                 |             |
| Kepons                  |                                       |                                    |                                              |                                 |             |
| Settings CASA Export    | e.                                    |                                    |                                              |                                 |             |
| Reminder Recall         |                                       |                                    |                                              |                                 |             |
| Imports                 |                                       |                                    |                                              |                                 |             |
| Exports                 | 8                                     |                                    |                                              |                                 |             |
| Scheduled Reports       | £                                     |                                    |                                              |                                 |             |
| Job Queue               |                                       |                                    |                                              |                                 |             |
| Change Password         |                                       |                                    |                                              |                                 |             |
| Administration          |                                       |                                    |                                              |                                 |             |
| ■ Help                  |                                       |                                    |                                              |                                 |             |

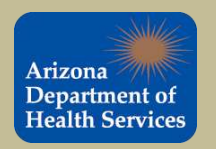

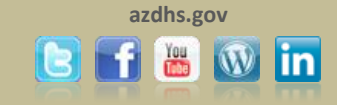

Verify that the patient record you are attempting to add does not appear in the patient search results.

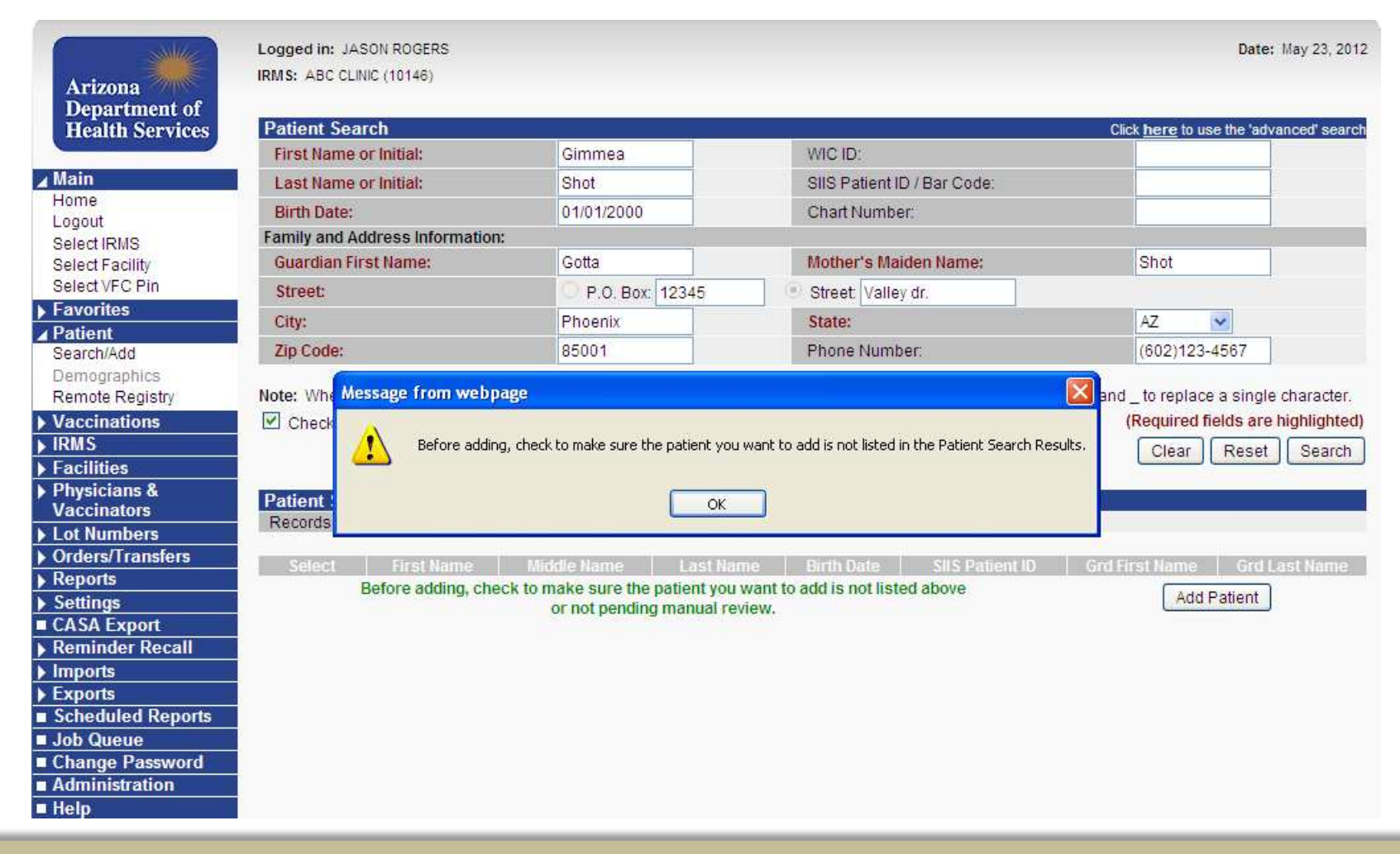

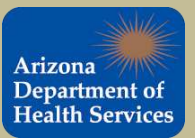

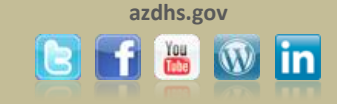

### If the patient does not appear in the search results, click Add Patient to proceed.

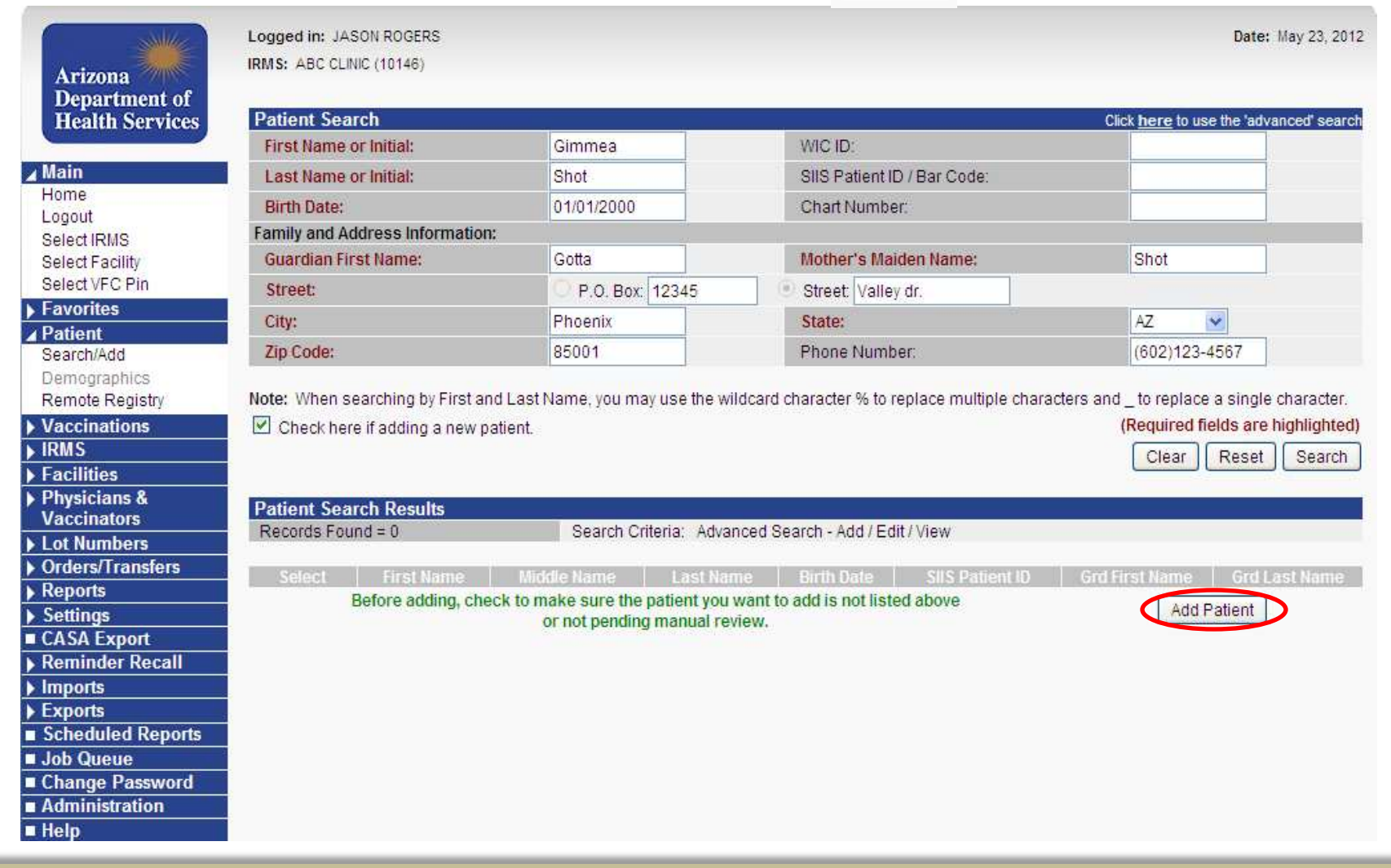

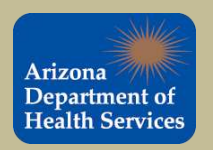

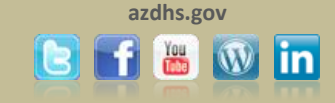

### Complete the patient demographic form.

| Patient Demographics Edit   | ettings to this Record |            |                         |                                                             |
|-----------------------------|------------------------|------------|-------------------------|-------------------------------------------------------------|
| Patient Demographics Edit   |                        |            |                         | Asian                                                       |
| First Name:                 | GIMMEA                 |            | Race:                   | American Indian or Alaska N.<br>Native Hawaiian or Other Pa |
| Middle Name:                | GOOD                   |            | Ethnicity:              | Not Hispanic or Latino                                      |
| Last Name:                  | SHOT                   |            | Language:               | ENGLISH                                                     |
| Suffix                      | none                   | ~          | SSN:                    | 123 - 45 - 6789                                             |
| Birth Date:                 | 01/01/2000             |            | Medicaid #.             |                                                             |
| Birth File #:               | 789456                 |            | Multiple Birth:         | selec 🗸 ofselec 🗸                                           |
| Sex:                        | FEMALE                 | *          | Inactive                | select                                                      |
| Mother Maiden Name:         |                        |            | VFC Status:             | AHCCCS                                                      |
| Military:                   |                        |            | Block Recall:           |                                                             |
|                             |                        |            |                         | ~                                                           |
| Comments:                   |                        |            |                         | 100                                                         |
| Address                     |                        |            |                         |                                                             |
| Address 1:                  | 1234 America Rd.       |            |                         |                                                             |
| Address 2                   |                        | 14         | City                    | PHOENIX                                                     |
| Country                     | United States          | ~          | State: AZ               | Zip Code: 85007                                             |
| County/Parish:              | MARICOPA               |            | Phone:                  | (123)456-7890                                               |
| Email:                      | dimmea@vaccines        | com        |                         | (120)100 1000                                               |
| amily & Contact             | gilline & received     |            |                         |                                                             |
| Guardian 1 First:           | GOTTA                  |            | Guardian 1 SSN:         | 987-65-4321                                                 |
| Guardian 1 Middle:          | QUICK                  |            | Guardian 2 First:       | IWANNA                                                      |
| Guardian 1 Last             | SHOT                   |            | Guardian 2 Last:        | SHOT                                                        |
| Guardian Work Phone:        |                        |            |                         |                                                             |
| Alias                       |                        |            |                         |                                                             |
| First Name:                 |                        |            | Last Name:              |                                                             |
| Secondary Patient Demograph | nics                   |            |                         |                                                             |
|                             | PEANUTS                | 1          | 22 8742                 |                                                             |
| Allergies:                  |                        | -          | Association:            | select                                                      |
| Monthly Income:             | 100000                 |            | Number in Family:       | 10                                                          |
| School                      |                        |            |                         |                                                             |
| School:                     | AMERISCHOOLS AG        | CADEMY (CI | HARTER) Click to select |                                                             |
| School Entry Date:          |                        |            |                         |                                                             |
| Insurance                   |                        |            |                         |                                                             |
| Health Plan                 |                        | ANI        | Other Health Plant      |                                                             |

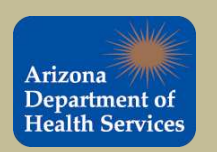

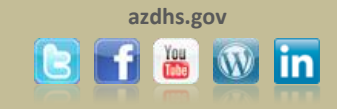

### After completing the patient demographic form click save at the bottom of the page.

| Address                    |                     |        |                         |                                                                                                    |       |   |
|----------------------------|---------------------|--------|-------------------------|----------------------------------------------------------------------------------------------------|-------|---|
| Address 1:                 | 1234 America Rd.    | 1150   |                         | 100                                                                                                    |       |   |
| Address 2:                 |                     |        | City:                   | PHOENIX                                                                                                    |       |   |
| Country:                   | United States       | ~      | State: AZ 💌             | Zip Code:                                                                                                    | 85007 |   |
| County/Parish:             | MARICOPA 💌          |        | Phone:                  | (123)456-7                                                                                                    | 890   |   |
| Email:                     | gimmea@vaccines.com |        |                         |                                                                                                    |       |   |
| Family & Contact           |                     | -      |                         |                                                                                                    |       |   |
| Guardian 1 First           | GOTTA               |        | Guardian 1 SSN:         | 987-65-432                                                                                                    | :1    |   |
| Guardian 1 Middle:         | QUICK               |        | Guardian 2 First:       | IWANNA                                                                                                    |       |   |
| Guardian 1 Last            | SHOT                |        | Guardian 2 Last         | SHOT                                                                                                    |       |   |
| Guardian Work Phone:       |                     |        |                         |                                                                                                    |       |   |
| Alias                      |                     |        |                         |                                                                                                    |       |   |
| First Name:                |                     |        | Last Name:              |                                                                                                    |       |   |
| Secondary Patient Demograp | hics                |        |                         |                                                                                                    |       |   |
| Allergies:                 | PEANUTS             |        | Association:            | -select                                                                                                    |       | 1 |
| Monthly Income:            | 100000              |        | Number in Family:       | 10                                                                                                    |       |   |
| School                     |                     |        |                         |                                                                                                    |       |   |
| School:                    | AMERISCHOOLS ACADEI | IY (CH | HARTER) Click to select |                                                                                                    |       |   |
| School Entry Date:         |                     |        |                         |                                                                                                    |       |   |
| Insurance                  |                     |        | ~                       | 10                                                                                                    |       |   |
| Health Plan:               | YAHOO HEALTH PLAN   | *      | Other Health Plan:      |                                                                                                    |       |   |
| Billing ID:                | 12345               |        | Enroll Date:            | 01/01/2012                                                                                                    |       |   |
| Medicare Id:               | 543210              |        |                         | 190 - 190 - 190 - 190 - 190 - 190 - 190 - 190 - 190 - 190 - 190 - 190 - 190 - 190 - 190 - 190 - 190 - 190 - 190 |       |   |
| Medical Home Facility      |                     |        |                         |                                                                                                    |       |   |
| Physician:                 | select              | ~      | Facility:               | select                                                                                                    |       | E |
| Admission Date:            | 01/02/2012          |        | District/Region:        | 3                                                                                                    |       |   |
| Next Appt. Date:           |                     |        | Chart Number:           | 456789                                                                                                    |       |   |
| Medicaid Provider #:       | 012345              |        |                         |                                                                                                    |       |   |
| Birth & Death              |                     |        |                         |                                                                                                    |       |   |
| Dirdi & Dedui              |                     |        | Date of Death:          |                                                                                                    |       |   |
| Birth Facility:            | HOME                |        | Dott of Doottin         |                                                                                                    |       |   |

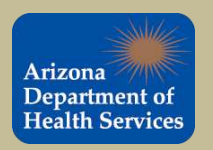

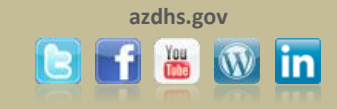

### The patient was successfully added to ASIIS.

| Patient Remographie                               |                                       |                                 |                                          |
|---------------------------------------------------|---------------------------------------|---------------------------------|------------------------------------------|
| Patient                                           |                                       |                                 |                                          |
| First Name                                        | GIMMEA                                | Page:                           | Native Hawailes or Other Pacific Islands |
| Middle Name:                                      | GOOD                                  | Etholoity                       | Not Histophic or Lating                  |
| Lest Name                                         | SHOT                                  | Language:                       | ENGLISH                                  |
| Suffix                                            | 01101                                 | GCN-                            | 123.45.8789                              |
| Birth Date:                                       | 01/01/2000                            | Medicaid                        | 125-15-67-65                             |
| Birth File #                                      | 799458                                | Multicle Bitth:                 | 1 of 1                                   |
| A00                                               | 12                                    | Militane                        | 1.011                                    |
| Right Receilt                                     | 14                                    | Recell Attempts                 | 0                                        |
| Sav                                               | FEMALE                                | Inactive:                       |                                          |
| Mether Maidee Net                                 | T EINMEE                              | VEC status                      | AUCCC8                                   |
| momentiandentiantic                               |                                       | Vectores Succha                 | PUPUIC                                   |
| alman. Address                                    |                                       | vecune suppry.                  | FOBLIC                                   |
| Address 1                                         | 1224 AMERICA PD                       | Address 7:                      |                                          |
| City                                              | PHOENIX                               | Ctata                           |                                          |
| Zie Cedei                                         | PROENIA<br>25007                      | otate.                          | ~~                                       |
| Zip odde:<br>Rhene Number                         | (173)/68 7990                         |                                 |                                          |
| Fridhe Norriber.                                  | (125)400-7850<br>CIMMEA @WACCINES COM |                                 |                                          |
| Carat                                             | GININEABVACCINES.COM                  | Country Devices                 | MARICORA                                 |
| Country:                                          | United States                         | County/Parish:                  | MARICOPA                                 |
| amily & Contact                                   | 00774                                 | CONT 4                          | 007.05 1001                              |
| Contact 1 First                                   | GOTTA                                 | SSN 1:                          | 987-00-4321                              |
| Contact 1 Mildole:                                | CUICK                                 | Contact 2 Pirst                 | UVANNA<br>OLIOT                          |
|                                                   | SHOT                                  | Contact 2 Last                  | SHUT                                     |
| work Phone:                                       |                                       |                                 |                                          |
| lias                                              |                                       | 1111                            |                                          |
| First Name                                        |                                       | Last Name:                      |                                          |
| econdary Patient Demo                             | ographics                             | The second second second second |                                          |
| Anergies                                          | FEANUTS                               | Program/wem.ibs:                | 10                                       |
| Association.                                      | 100000                                | Moniber in Pariny.              | 10                                       |
| Association;                                      |                                       | HIGH RISK                       |                                          |
| Cabaal                                            |                                       | TED                             |                                          |
|                                                   | AMERISCHOOLS ACADEMY (CHAR            | IER)                            |                                          |
| School Entry Date:                                |                                       |                                 |                                          |
| Frimary Insurance                                 | VALOO HEALTH PLAN                     | Madiana ID:                     | 542210                                   |
| Health Plan D                                     | 10945                                 | Earoll Date:                    | 01/01/2012                               |
| Andient Unite Facility                            | 12979                                 | Criticit Date.                  | 01/01/2012                               |
| Registers                                         |                                       | Excititu                        |                                          |
| Admission Date:                                   | 01/02/2012                            | District/Region                 | 2                                        |
| Marrission Liste:                                 | 01/02/2012                            | District Region:                | 5                                        |
| Next Appl. Late                                   | 040045                                | Chart Number                    | 400768                                   |
| Neorcald Provider #:                              | 012340                                |                                 |                                          |
| Dista Capilita                                    | HOME                                  | Data of Death                   |                                          |
| entri recinty.                                    | Howe<br>United States                 | Date of Death:                  | ARIZONA                                  |
| Distly Contractory                                | United States                         | Birth State;                    | ARIZONA                                  |
| Birth Country:                                    |                                       |                                 |                                          |
| Birth Country:<br>Record Info                     |                                       | ITHE COMPANY                    |                                          |
| Birth Country:<br>Record Info<br>SIIS Patient ID: | 213334                                | IRMS Owner.                     | APPROVING IRMS                           |

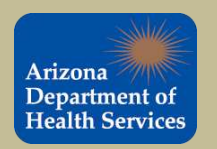

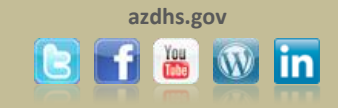

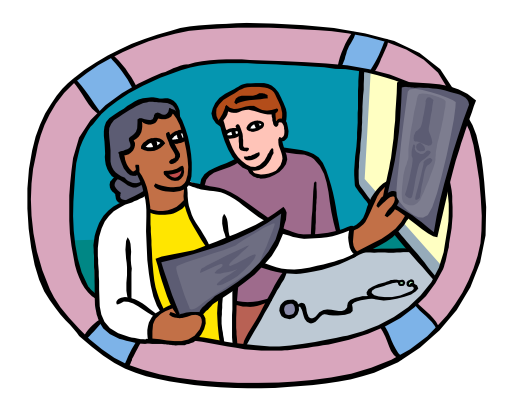

# Reporting Administered Immunizations in ASIIS

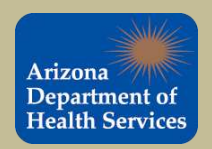

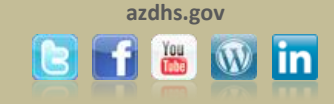

## REPORTING ADMINISTERED IMMUNIZATIONS IN ASIIS

Administered vaccinations are vaccinations that were administered by your practice. Vaccinations administered by your practice <u>must</u> be entered into ASIIS as an administered dose.

### This process will ensure that lot numbers are decremented from your inventory in ASIIS.

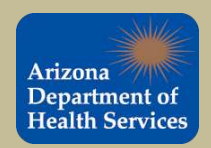

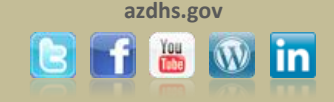

To add an administered vaccination select "*View/Add*" from the **Vaccinations** tab located in the navigation bar.

|                    |                          |                   |                                 | bute, may s |
|--------------------|--------------------------|-------------------|---------------------------------|-------------|
| Arizona            | IRMS: ABC CLINIC (10146) |                   |                                 |             |
| Department of      | Patient Demographic      | 5                 |                                 |             |
| Health Services    | Patient                  |                   |                                 |             |
|                    | First Name:              | GIMMEA            | Race:                           |             |
|                    | Middle Name:             | GOOD              | Ethnicity:                      |             |
|                    | Last Name:               | SHOT              | Language:                       |             |
| me                 | Suffix:                  |                   | SSN                             |             |
| gout               | Birth Date:              | 01/01/2000        | Medicaid:                       |             |
| lect IRMS          | Birth File #:            |                   | Multiple Birth:                 | 1 of 1      |
| lect Facility      | Age:                     | 12                | Military:                       |             |
| lect VFC Pin       | Block Recall:            |                   | Recall Attempts:                | 0           |
| vorites            | Sex:                     | FEMALE            | Inactive:                       |             |
| tient              | Mother Maiden Nm:        | SHOT              | VFC status:                     | AHCCCS      |
| arch/Add           |                          |                   | Vaccine Supply:                 | PUBLIC      |
| mooraphics         | Primary Address          |                   |                                 |             |
| mote Registry      | Address 1:               | P.O. BOX 12345    | Address 2:                      | VALLEY DR.  |
| eccinatione        | City                     | PHOENIX           | State                           | AZ          |
| w///dd             | Zin Code                 | 85001             |                                 |             |
| swadu -            | Phone Number             | (602)123-4567     |                                 |             |
| recast             | Email                    | (002)120 4001     |                                 |             |
| minary             | Countor                  | United States     | County/Parish:                  | MARICOPA    |
| MS                 | Family & Contact         |                   | oodingii anon.                  |             |
| cilities           | Contact 1 First          | COTTA             | SGN 4                           |             |
| iysicians &        | Contact 1 Middle:        | South             | Contact 2 First                 |             |
| iccinators         | Contact 1 Last           |                   | Contact 21 act                  |             |
| t Numbers          | Work Phone:              |                   | Contact 2 East.                 |             |
| ders/Transfers     | Aliac                    |                   |                                 |             |
| ports              | AlldS                    |                   | Last Noma:                      |             |
| ttings             | Flist Name.              | araphica          | Lastiname.                      |             |
| SA Export          | Secondary Patient Dem    | ographics         | Des sere se litteres (Des)      |             |
| mindor Docall      | Anergies.                |                   | Programmern.IDS.                | 10          |
| ninder Kecali      | Monthly Income.          |                   | Number in Family.               | 10          |
| pons               | Association.             |                   | High Kisk.                      |             |
| ports              | School                   |                   |                                 |             |
| heduled Reports    | School:                  |                   |                                 |             |
| b Queue            | School Entry Date:       |                   |                                 |             |
| ange Password      | Primary Insurance        |                   | The second second second second |             |
| ministration       | Health Plan Name:        | YAHOO HEALTH PLAN | Medicare ID:                    |             |
| lo                 | Health Plan ID:          |                   | Enroll Date:                    |             |
| Version: 5 12 2 0  | Medical Home Facility    |                   |                                 |             |
| Veraion. J. 12.2.0 | Physician:               |                   | Facility:                       |             |
| S C C              | Admission Date:          |                   | District/Region:                |             |
| STC                | Next Appt. Date:         |                   | Chart Number:                   |             |
|                    | Medicaid Provider #:     |                   |                                 |             |

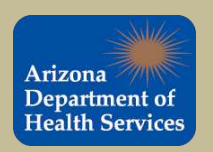

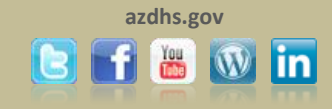

# Enter the date that the vaccine was administered as shown below. To report multiple vaccinations, simply enter the date of administration next to each vaccine that was administered.

|                     | Logged in: JASON ROGERS          |                                    |                    |                                       |                    |                    | Dat        | e: May 23, 20 |
|---------------------|----------------------------------|------------------------------------|--------------------|---------------------------------------|--------------------|--------------------|------------|---------------|
| Arizona             | IRMS: ABC CLINIC (10146)         |                                    |                    |                                       |                    |                    |            |               |
| Department of       | Patient                          |                                    |                    |                                       |                    |                    |            |               |
| Health Services     | Name:                            | GIMMEA SHOT                        |                    | 5                                     | SIIS Patient ID:   |                    | 213334     |               |
|                     | Date of Birth:                   | 01/01/2000                         |                    | P                                     | Nge:               |                    | 12 yrs     |               |
| 🖌 Main              | Guardian.                        | GOTTA                              |                    | 19                                    | status.            |                    | Active     |               |
| Home                | Print Page                       |                                    |                    |                                       |                    |                    |            |               |
| Logout              | Vaccination View/Add             |                                    |                    |                                       |                    |                    |            |               |
| Select IRMS         | (*- Historicals #- Adverse Rear  | tion I-Warning +-Unv               | erified Historical | Is A - Compr                          | omised Vaccination | C - Confidential S | Services ) |               |
| Select Facility     | Documented By -select-           | and the free starting to the start |                    | e e e e e e e e e e e e e e e e e e e |                    | , o oomaaniaa      |            |               |
| Select VFC Pin      |                                  | 4                                  |                    | 1025                                  |                    |                    |            |               |
| Favorites           | Double-click in any date field b | elow to enter the default          | date: 05/23/20     | 12                                    |                    |                    |            |               |
| Patient             | Vaccine                          | 1                                  | 2                  | 3                                     | 4                  | 5                  | 6          | ~             |
| Demographics        | DTaP                             | > 05/23/2012                       |                    |                                       |                    |                    |            |               |
| Remote Registry     | and the second second            |                                    |                    |                                       |                    |                    |            |               |
| Vaccinations        | DTaP/Hep B/IPV                   |                                    |                    | []                                    |                    |                    |            |               |
| View/Add            | Hep A 2 dose - Ped/Adol          |                                    |                    |                                       |                    |                    |            |               |
| Forecast            |                                  |                                    |                    |                                       |                    |                    |            |               |
| Summary             | Hep B Ped/Adol - Preserv Free    |                                    |                    |                                       |                    |                    |            |               |
| IRMS                | HibPRP-OMP                       |                                    |                    |                                       |                    |                    |            |               |
| Facilities          |                                  |                                    |                    |                                       |                    |                    |            |               |
| Physicians &        | HIDPRP-T                         |                                    |                    |                                       |                    |                    |            |               |
| Vaccinators         | HPV, quadrivalent                |                                    |                    |                                       |                    |                    |            |               |
| Lot Numbers         |                                  |                                    |                    |                                       |                    |                    |            |               |
| Orders/Transfers    | Influenza split, 6-35 mos.       |                                    |                    | L]                                    |                    |                    |            |               |
| Reports             | In flu split 36+ mos             |                                    |                    |                                       |                    |                    |            |               |
| Settings            |                                  |                                    |                    |                                       |                    |                    |            |               |
| CASA Export         | Influenza Nasal Spray            |                                    |                    | L]                                    |                    |                    |            |               |
| Reminder Recall     | IPV                              |                                    |                    |                                       |                    |                    |            |               |
| Imports             |                                  |                                    |                    |                                       |                    |                    |            |               |
| Exports             | Mening. (MCV4P)                  |                                    |                    |                                       |                    |                    |            |               |
| I scheduled Reports | MMR                              |                                    |                    |                                       |                    |                    |            |               |
| Change Reserverd    |                                  |                                    |                    |                                       |                    |                    |            |               |
| Administration      | Pneumococcal, PCV-13             |                                    |                    |                                       |                    |                    | L]         |               |
| Help                | Rotavirus, pentavalent RV5       |                                    |                    |                                       |                    |                    |            |               |
| Version: 5.12.2.0   | Tdap                             |                                    |                    |                                       |                    |                    |            |               |
| 666                 | Varicella                        |                                    |                    |                                       |                    |                    |            |               |
| SIC                 | DTaP/Hib/IPV                     |                                    |                    |                                       |                    |                    |            |               |

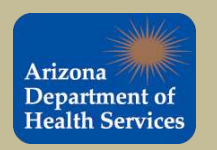

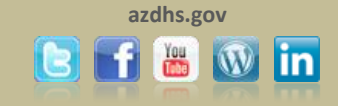

### Once all of the administration dates have been inputted for all the vaccinations, scroll down and

| xports            | Mening. (MCV4P)                                                                                                    |                                                                                                    |                                                                                                    |                                                                                                    |                                                                                                    |                                                                              |                                               |
|-------------------|----------------------------------------------------------------------------------------------------|----------------------------------------------------------------------------------------------------|----------------------------------------------------------------------------------------------------|----------------------------------------------------------------------------------------------------|----------------------------------------------------------------------------------------------------|------------------------------------------------------------------------------|-----------------------------------------------|
| Scheduled Reports | MMR                                                                                                    |                                                                                                    |                                                                                                    | 1                                                                                                   | 1                                                                                                    | 1                                                                            | 1                                             |
| Change Password   | Pneumococcal PCV-13                                                                                                    |                                                                                                    |                                                                                                    |                                                                                                    |                                                                                                    |                                                                              | 1                                             |
| Administration    | Botavieva postavalant DV/6                                                                                                    |                                                                                                    |                                                                                                    |                                                                                                    |                                                                                                    |                                                                              | -                                             |
| Version: 5.12.2.0 | Rotavirus, pentavalent RVS                                                                                                    |                                                                                                    |                                                                                                    |                                                                                                    |                                                                                                    |                                                                              | 1                                             |
|                   | Tdap                                                                                                    |                                                                                                    |                                                                                                    |                                                                                                    |                                                                                                    |                                                                              |                                               |
| STC               | Varicella                                                                                                    |                                                                                                    |                                                                                                    |                                                                                                    |                                                                                                    |                                                                              | 1                                             |
|                   | DTaP/Hib/IPV                                                                                                    |                                                                                                    |                                                                                                    |                                                                                                    |                                                                                                    |                                                                              |                                               |
|                   | DTaP/IPV                                                                                                    |                                                                                                    |                                                                                                    |                                                                                                    |                                                                                                    |                                                                              |                                               |
|                   | Rotavirus, monovalent RV1                                                                                                    |                                                                                                    |                                                                                                    |                                                                                                    |                                                                                                    |                                                                              |                                               |
|                   | Novel H1N1,Nasal                                                                                                    |                                                                                                    |                                                                                                    | 1                                                                                                   |                                                                                                    | 1                                                                            | 1                                             |
|                   | Novel H1N1 Presy Free, 6-35 Mos                                                                                                    |                                                                                                    |                                                                                                    | - i i -                                                                                             |                                                                                                    |                                                                              | 1                                             |
|                   | Novel H1N1 All Formulations                                                                                                    |                                                                                                    |                                                                                                    |                                                                                                    |                                                                                                    | ]                                                                            | 1                                             |
|                   |                                                                                                    |                                                                                                    |                                                                                                    |                                                                                                    |                                                                                                    | ] [                                                                          | -                                             |
|                   | select                                                                                                    |                                                                                                    |                                                                                                    |                                                                                                    |                                                                                                    |                                                                              | 1                                             |
|                   | select                                                                                                    |                                                                                                    |                                                                                                    |                                                                                                    |                                                                                                    |                                                                              |                                               |
|                   | select                                                                                                    |                                                                                                    |                                                                                                    |                                                                                                    |                                                                                                    |                                                                              | ~                                             |
|                   |                                                                                                    | <                                                                                                    |                                                                                                    |                                                                                                    |                                                                                                    |                                                                              | >                                             |
| (                 | Add Administered                                                                                                    |                                                                                                    | [                                                                                                    | Clear                                                                                               |                                                                                                    |                                                                              | Add Historica                                 |
|                   | <ul> <li>X indicates a vaccination outside the</li> <li>** indicates a historical vaccination.</li> <li>* indicates a reaction to the vaccination</li> <li>* indicates that a vaccination is unve</li> <li>If a combination vaccine is marked w<br/>Summary.</li> <li>blue: indicates a vaccination adminis</li> <li>* indicates an inappropriately adminiseries.</li> <li>**, yellow highlight: indicates a comp</li> <li>*C indicates that this vaccine was giv</li> </ul> | ACIP schedule where<br>on given.<br>rified (in other words,<br>th a X, please verify v<br>tered or recorded in y<br>stered vaccination wh<br>promised vaccinations<br>en as part of confiden | <ul> <li>revaccination is re-<br/>information about<br/>which components<br/>our facility.<br/>lere revaccination i<br/>s.<br/>tial services for a te<br/>s.</li> </ul> | equired.<br>the vaccination wa<br>of the vaccine are<br>is not required; how<br>een patient and sho | s provided but not cheo<br>outside the ACIP scheo<br>vever, additional doses<br>ould not be disclosed to | cked into).<br>dule by viewing th<br>may still be requ<br>o parent without p | e Vaccination<br>ired in the<br>atient consei |
|                   |                                                                                                    | Contraindication                                                                                                    | IS                                                                                                    |                                                                                                    |                                                                                                    |                                                                              | Deferra                                       |
|                   |                                                                                                    | Commandation                                                                                                    | -                                                                                                    |                                                                                                    |                                                                                                    |                                                                              |                                               |

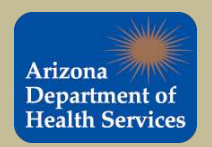

select Add Administered

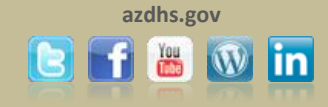

#### Enter the eligibility status of the patient and click **Continue**.

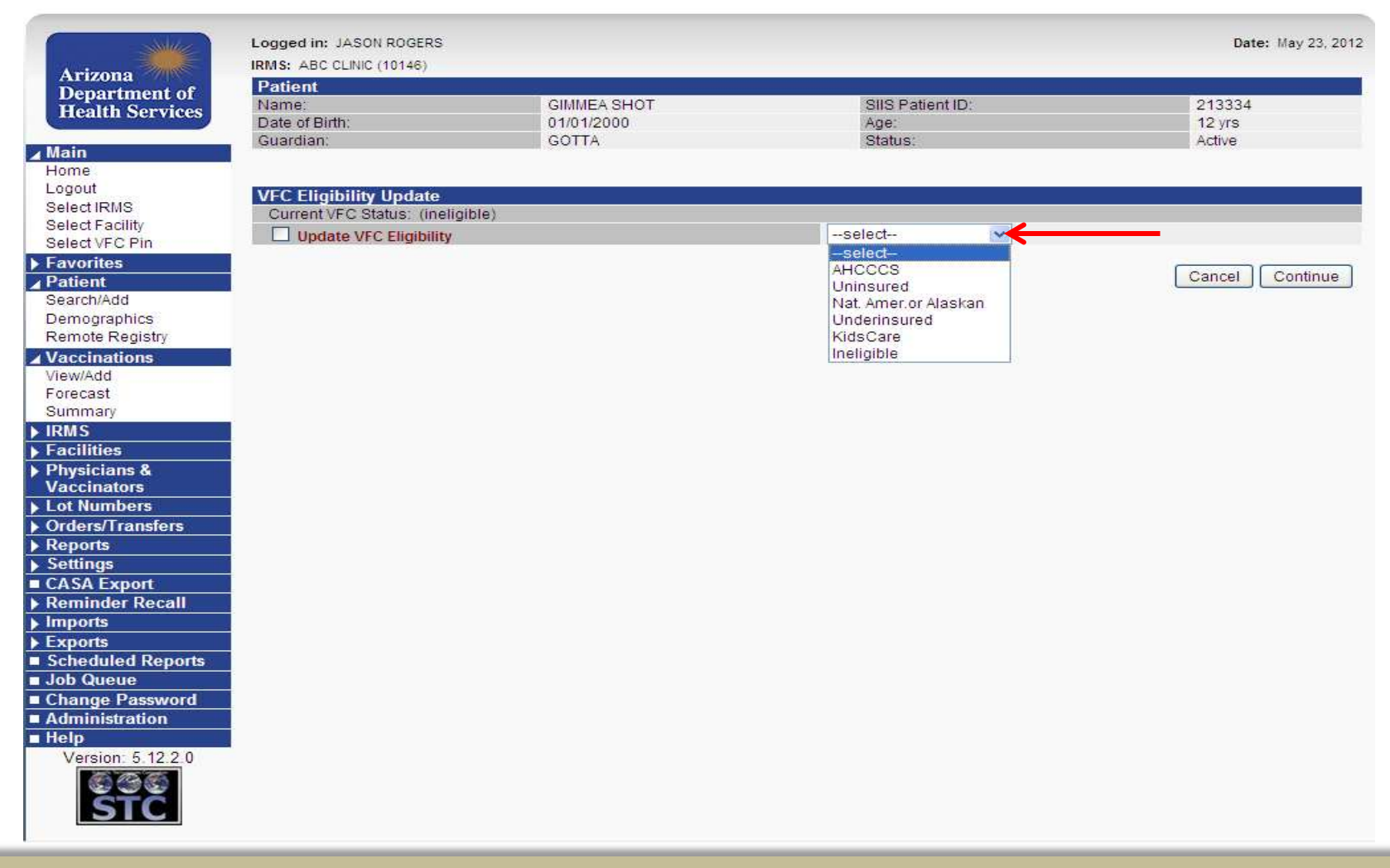

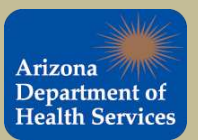

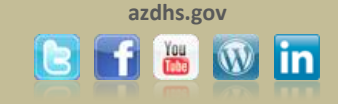

To attach the administered vaccine information to the patient record click in the 'Manufacturer' text box or on the 'click to select' link to enter manufacturer information.

This process will ensure that the Lot number is decremented from your inventory in ASIIS.

| Arizona                                                  | IRMS: ABC CLINIC (10146)                        |                                    |                    |                  |                                    |        |  |
|----------------------------------------------------------|-------------------------------------------------|------------------------------------|--------------------|------------------|------------------------------------|--------|--|
| Department of<br>Health Services                         | Patient<br>Name:<br>Date of Birth:<br>Guardian: | GIMMEA SHOT<br>01/01/2000<br>GOTTA | EA SHOT<br>//2000  |                  | SIIS Patient ID:<br>Age:<br>Statue |        |  |
| Main<br>Home<br>Logout<br>Select IRMS<br>Select Facility | Vaccination Detail Add                          |                                    |                    | 0.0103.          |                                    | 1,0010 |  |
| Select VFC Pin                                           | Vaccine 1:                                      | DTaP                               |                    |                  |                                    |        |  |
| Favorites                                                | Date Administered:                              | 05/23/2012                         |                    |                  |                                    |        |  |
| Patient                                                  | Historical:                                     | O YES 💿                            | NO                 |                  |                                    |        |  |
| Bearch/Add                                               | Confidential:                                   | O YES 💿                            | NO                 |                  |                                    |        |  |
| Demographics<br>Remote Registry                          | Manufacturer:                                   |                                    |                    | Click to select  | $\leftarrow$                       | -      |  |
| Vaccinations                                             | Lot Number:                                     |                                    |                    |                  |                                    |        |  |
| view/Add                                                 | Lot Facility                                    |                                    |                    |                  |                                    |        |  |
| Forecast                                                 | Publicly Supplied:                              |                                    |                    |                  | -                                  | 6      |  |
| Summary                                                  | Facility Supplied.                              |                                    |                    |                  |                                    |        |  |
| IRMS                                                     | Facility.                                       | Select                             |                    |                  |                                    |        |  |
| Facilities                                               | vaccinator.                                     | select                             | × .                |                  |                                    |        |  |
| Physicians &                                             | Anatomical Site:                                | select                             | ~                  |                  |                                    |        |  |
| Lot Numbers                                              | Anatomical Route:                               | select                             | ×                  |                  |                                    |        |  |
| Orders/Transfers                                         | Dose Size:                                      | Full                               |                    |                  |                                    |        |  |
| Reports                                                  | Volume (CC):                                    | 100.0                              |                    |                  |                                    |        |  |
| Settings                                                 | VFC Status:                                     | AHCCCS                             |                    |                  |                                    |        |  |
| CASA Export                                              | District Desires                                | VFC Status                         | will be ignored in | for number is no | ot vrc eligible.                   |        |  |
| Reminder Recall                                          | District Region:                                |                                    | 1                  | E                |                                    | -      |  |
| Imports                                                  | VIS Publications Dates:                         | 1.                                 | 2.                 | 3.               | 4.                                 | ÷.     |  |
| Exports<br>Cohodulod Doporte                             | Date VIS Form Given:                            | 05/23/2012                         |                    |                  | 12                                 |        |  |
| Job Queue                                                | Comments:                                       |                                    |                    |                  |                                    |        |  |
| Change Password                                          |                                                 |                                    |                    |                  |                                    |        |  |
| Administration                                           |                                                 |                                    |                    |                  |                                    | Cancel |  |
| Help                                                     |                                                 |                                    |                    |                  |                                    |        |  |
| Version: 5.12.2.0                                        |                                                 |                                    |                    |                  |                                    |        |  |
| 6 13 6                                                   |                                                 |                                    |                    |                  |                                    |        |  |
|                                                          |                                                 |                                    |                    |                  |                                    |        |  |

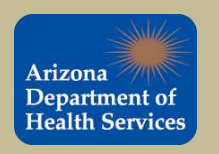

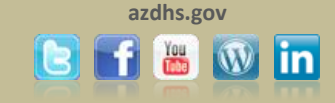

The 'Select Lot Number' box will appear upon clicking on the manufacturer text box or on the 'click to select' link. The box will display all of the lot numbers that are listed in your ASIIS inventory for that particular vaccine. To attach the lot number to the patient, click the arrow next to the vaccine that was administered. VFC providers are required to attach the administered lot number information to the patient record.

Note: The lot number must be in your ASIIS inventory to be selected.

|                   | IRMS: ABC CLINIC (10146)  |                                       |                                        | Date: May 3    |
|-------------------|---------------------------|---------------------------------------|----------------------------------------|----------------|
| Arizona           | Patient                   |                                       |                                        |                |
| Department of     | Name:                     | GIMMEA GOOD SHOT                      | SIIS Patient ID:                       | 213334         |
| Health Services   | Date of Birth:            | 01/01/2000                            | Age:                                   | 12 yrs         |
|                   | Guardian:                 | GOTTA QUICK SHOT                      | Status:                                | Active         |
| lain              |                           |                                       |                                        |                |
| ome               |                           |                                       |                                        |                |
| alastiDUS         |                           |                                       |                                        |                |
| elect Facility    | Vaccination Detail Add    |                                       |                                        |                |
| elect VEC Pin     | Vaccine 1:                | DTaP                                  |                                        |                |
| avoritoe          | Date Administered:        | 05/30/2012                            |                                        |                |
| atient            | Historical:               | OVER ONO                              |                                        |                |
| earch/Add         | Confidential              | OVES ONO                              |                                        |                |
| emographics       | Connuential               | OYES ONO                              |                                        |                |
| emote Registry    | Manufacturer:             |                                       | Click to select                        |                |
| accinations       | Lot Number:               |                                       |                                        |                |
| iew/Add           | Lot Facility              | Lot Number - Windows Internet Explore | er provided by AZDHS                   |                |
| precast           | Select I                  | ot Number                             |                                        |                |
| ummary            | Publicly Supplied: Select | Manufacturer Lot Number Facility Pub. | Supplied Expiration Date Doses Availat | de Dose Volume |
| RMS               | Facility:                 |                                       | Y 06/01/2013 9                         |                |
| acilities         | Vaccinator:               |                                       |                                        |                |
| hysicians &       | Anatomical Site:          |                                       |                                        | Cancel Clear   |
| accinators        | Anatomical Route:         |                                       |                                        |                |
| ot Numbers        | Dose Size:                |                                       |                                        |                |
| rders/Transfers   | 0036 0126.                |                                       |                                        |                |
| eports            | Volume (CC):              |                                       |                                        |                |
| ettings           | VFC Status:               |                                       |                                        |                |
| ASA Export        |                           |                                       |                                        |                |
| eminder Recall    | District/Region:          |                                       |                                        |                |
| nports            | VIS Publications D        |                                       |                                        |                |
| xports            | Date VIS Form Give        |                                       |                                        |                |
| cheduled Reports  | Commenter                 |                                       |                                        |                |
| ob Queue          | Comments.                 |                                       |                                        |                |
| nange Password    |                           |                                       |                                        |                |
| dministration     |                           |                                       |                                        |                |
| elp               |                           |                                       |                                        |                |
| Version: 5.12.2.0 |                           |                                       |                                        | 100            |
| 10 10 10          |                           |                                       |                                        |                |
|                   |                           |                                       |                                        |                |

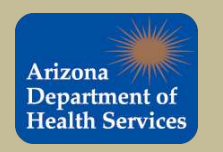

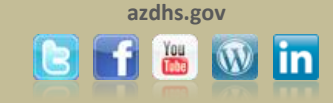

Once the vaccine has been selected, ASIIS will automatically populate the appropriate vaccine information as shown below. Once all fields have been completed click <u>Save</u>. <u>This process will effectively decrement this dose from your inventory.</u>

|                   | Logged in: JASON ROGERS  |                      |                                       |                   | Date: May 23, 2012 |
|-------------------|--------------------------|----------------------|---------------------------------------|-------------------|--------------------|
| Amirono           | IRMS: ABC CLINIC (10146) |                      |                                       |                   |                    |
| Department of     | Patient                  |                      |                                       |                   |                    |
| Health Services   | Name:                    | GIMMEA SHOT          | SIIS Patier                           | nt ID:            | 213334             |
|                   | Date of Birth:           | 01/01/2000           | Age:                                  |                   | 12 yrs             |
| / Main            | Guardian:                | GOTTA                | Status:                               |                   | Active             |
| Home              |                          |                      |                                       |                   |                    |
| Logout            |                          |                      |                                       |                   |                    |
| Select IRMS       |                          |                      |                                       |                   |                    |
| Select Facility   | Vaccination Detail Add   | DTeD                 |                                       |                   |                    |
| Select VFC Pin    | Vaccille 1.              | Diar                 |                                       |                   |                    |
| Favorites         | Date Administered:       | 05/23/2012           |                                       |                   |                    |
| ▲ Patient         | Historical:              | OYES ONO             |                                       |                   |                    |
| Search/Add        | Confidential:            | OYES ONO             |                                       |                   |                    |
| Remote Registry   | Manufacturer:            | GLAXOSMITHKLIN       | IE <u>Click to select</u>             |                   |                    |
| A Vaccinations    | Lot Number:              | SAMPLELOT            | · · · · · · · · · · · · · · · · · · · | _                 |                    |
| View/Add          | Lot Facility:            |                      |                                       |                   |                    |
| Forecast          | Publick Supplied:        | Ý 🧳                  |                                       |                   |                    |
| Summary           | Fublicly Supplied.       |                      |                                       |                   |                    |
| ▶ IRMS            | Facility:                | select 💉             |                                       |                   |                    |
| Facilities        | Vaccinator:              | SMITH, AMY 🗙         |                                       |                   |                    |
| Physicians &      | Anatomical Site:         | Left Arm 💌           |                                       |                   |                    |
| Vaccinators       | Anatomical Route:        | Intramuscular 😪      |                                       |                   |                    |
| Lot Numbers       | Dose Size:               | Full 😪               |                                       |                   |                    |
| Deports           | Volume (CC):             | 100.0                |                                       |                   |                    |
| Settings          | VFC Status:              | AHCCCS               |                                       |                   |                    |
| CASA Export       |                          | 'VFC Status' will be | e ignored if lot number is r          | not VFC eligible. |                    |
| Reminder Recall   | District/Region:         |                      |                                       |                   |                    |
| ▶ Imports         | VIS Publications Dates:  | 1. 2                 | 3.                                    | 4.                |                    |
| ▶ Exports         | Date VIS Form Given:     | 05/23/2012           |                                       |                   |                    |
| Scheduled Reports | Commente                 |                      |                                       |                   |                    |
| Job Queue         | Comments.                |                      |                                       |                   |                    |
| Change Password   |                          |                      |                                       |                   |                    |
| Administration    |                          |                      |                                       |                   | Cancel Save        |
| ■ Help            |                          |                      |                                       |                   |                    |
| Version: 5.12.2.0 |                          |                      |                                       |                   |                    |
| 60 60 60          |                          |                      |                                       |                   |                    |
| STC               |                          |                      |                                       |                   |                    |
|                   |                          |                      |                                       |                   |                    |

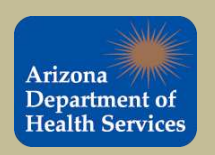

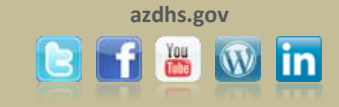

Once the administered vaccine has been successfully recorded, you will be directed to the <u>Vaccination View/Add</u> screen. The vaccination date will appear in <u>blue</u> as seen below. To view/edit the vaccination details simply click the date of the vaccination.

|                   | Logged in: JASON ROGERS<br>IRMS: ABC CLINIC (10146) |                                       |                      |              |                  |                    | Dat       | e: May 23, 2 |
|-------------------|-----------------------------------------------------|---------------------------------------|----------------------|--------------|------------------|--------------------|-----------|--------------|
| Department of     | Patient                                             |                                       |                      |              |                  |                    |           |              |
| Health Services   | Name:                                               | GIMMEA SHOT                           | Ē.                   | SIIS         | Patient ID:      |                    | 213334    |              |
| Carrier           | Date of Birth:                                      | 01/01/2000                            |                      | Age:         |                  |                    | 12 yrs    |              |
| Main              | Guardian:                                           | GOTTA                                 |                      | Statu        | S:               |                    | Active    |              |
| Home              | Print Page                                          |                                       |                      |              |                  |                    |           |              |
| Logout            | Vaccination View/Add                                |                                       |                      |              |                  |                    |           |              |
| Select IRMS       | (*- Historicals #- Adverse Rea                      | ction I-Warning +- I le               | verified Historicals | A . Compromi | sed Vaccination  | C . Confidential 9 | envices \ |              |
| Select Facility   | Documented By                                       | l l l l l l l l l l l l l l l l l l l | ivermed i notoricali | s, comprom   | aca vaccination, | o oonnoonnai c     | civices y |              |
| Select VFC Pin    | Documented byselect-                                |                                       | -                    |              |                  |                    |           |              |
| Favorites         | Double-click in any date field t                    | pelow to enter the defau              | It date: 05/23/201   | 2            |                  |                    |           |              |
| Patient           | Vaccine                                             | 1                                     | 2                    | 3            | 4                | 5                  | 6         | 0            |
| Search/Add        | DTaP                                                | 05/23/2012                            |                      |              |                  |                    |           |              |
| Remote Registry   |                                                     |                                       |                      |              |                  | -                  |           |              |
| Vaccinations      | Dтар/нер Б/IPV                                      |                                       |                      |              | J                |                    | l         |              |
| View/Add          | Hep A 2 dose - Ped/Adol                             |                                       |                      |              |                  |                    |           |              |
| Forecast          |                                                     |                                       |                      |              |                  |                    |           |              |
| Summary           | Hep B Ped/Adol - Preserv Free                       |                                       | ļl [                 |              | <u> </u>         |                    | ļ         |              |
| IRMS              | HibPRP-OMP                                          |                                       |                      |              |                  |                    |           |              |
| Facilities        | 11% 000 7                                           |                                       |                      |              |                  |                    |           |              |
| Physicians &      | HIDPRP-1                                            |                                       |                      |              |                  | <u> </u>           |           |              |
| Vaccinators       | HPV, quadrivalent                                   |                                       |                      |              |                  |                    |           |              |
| Lot Numbers       | to Burney and C. 25 may                             |                                       |                      |              | <u> </u>         |                    |           |              |
| Orders/Transfers  | influenza split, 6-35 mos.                          | <u> </u>                              |                      |              |                  | <u></u>            | l         |              |
| Reports           | Influ split 36+ mos                                 |                                       |                      |              |                  |                    |           |              |
| Settings          | Influence Namel Covers                              |                                       |                      |              | <u> </u>         | 1                  | [ ]       |              |
| Dominder Desell   | innuenza Nasar Spray                                |                                       |                      |              |                  |                    |           |              |
| Reminder Recall   | IPV                                                 |                                       |                      |              |                  |                    |           |              |
| Evnorte           | Maging (MCV/4P)                                     |                                       |                      |              |                  |                    |           |              |
| Scheduled Reports | menning. (me v 4r)                                  |                                       |                      |              |                  |                    |           |              |
| Job Queue         | MMR                                                 |                                       |                      |              |                  |                    |           |              |
| Change Password   | Pneumococcal PCV/13                                 | 1                                     |                      |              |                  |                    |           |              |
| Administration    | Theambeddeda, Tov-15                                |                                       |                      |              |                  |                    |           |              |
| Help              | Rotavirus, pentavalent RV5                          |                                       |                      |              |                  |                    |           |              |
| Version: 5.12.2.0 | Tdap                                                |                                       |                      |              |                  |                    |           |              |
| e e e             | Varicella                                           |                                       |                      |              |                  |                    |           |              |
| SIL               | DTaB/Hib/IDV                                        |                                       | [ ] [                |              |                  |                    |           |              |

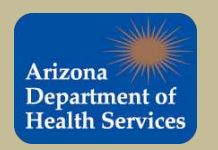

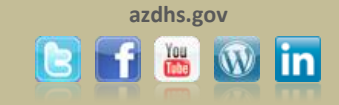

### This is the **<u>Vaccination Detail</u>** screen. You can view the vaccine information here.

|                   | Logged in: JASON ROGERS    |                     |                                   | Date: May 23, 2012                 |
|-------------------|----------------------------|---------------------|-----------------------------------|------------------------------------|
| Arizona           | IRMS: ABC CLINIC (10146)   |                     |                                   |                                    |
| Department of     |                            |                     |                                   | 1                                  |
| Health Services   | Patient                    |                     | 010 0 5 5 10                      | 242224                             |
|                   | Name.                      | GIMMEA SHUT         | Sils Patient ID.                  | 213334                             |
| Main              | Cuardian                   | 01/01/2000          | Age.                              | 12 yis                             |
| Home              | Guardian.                  | GOTTA               | Status.                           | Active                             |
| Logout            | Vaccination Datail         |                     |                                   |                                    |
| Select IRMS       | Vaccination Detail         | DToB                |                                   |                                    |
| Select Facility   | Vaccine:                   | DTaP                |                                   |                                    |
| Select VFC Pin    | Warning Crown 2 Indicator  | DToD/DT/Td: DToD od | ministered at s 7 years of ass    |                                    |
| Favorites         | Historical:                | No.                 | initiatered at >= 7 years of age. |                                    |
| Patient           | Confidential:              | No                  |                                   |                                    |
| Search/Add        | Monufacturer               |                     |                                   |                                    |
| Demographics      | Lot Number                 | SAMPLELOT           |                                   |                                    |
| Remote Registry   | Lot Eacility               | SAMP LEEDT          |                                   |                                    |
| Vaccinations      | Publicly Supplied:         | Vec                 |                                   |                                    |
| View/Add          | Vaccinator:                | SMITH AMY           |                                   |                                    |
| Forecast          | IRMS                       | 10146 - ABC CLINIC  |                                   |                                    |
| Summary           | Facility                   | 10140 ABO GENTIO    |                                   |                                    |
| IDMS              | Anatomical Site:           | 1 eft Arm           |                                   |                                    |
| Facilities        | Anatomical Route           | Intramuscular       |                                   |                                    |
|                   | Dose Size:                 | Full                |                                   |                                    |
| Physicians &      | Volume (CC):               | 100.0               |                                   |                                    |
| vaccinators       | VFC Status:                | AHCCCS              |                                   |                                    |
| Lot Numbers       | Revaccination Reason:      |                     |                                   |                                    |
| Orders/Transfers  | Adverse Reaction:          |                     |                                   |                                    |
| Reports           | District/Region;           |                     |                                   |                                    |
| Settings          | Dates of VIS Publications: |                     |                                   |                                    |
| CASA Export       | Date VIS Form Given:       | 05/23/2012          |                                   |                                    |
| Reminder Recall   | Comments:                  |                     |                                   |                                    |
| Imports           |                            |                     |                                   | Cancel Edit Record Delete Record   |
| Exports           |                            |                     |                                   | Cancer Edit Vectora Delete Nectora |
| Scheduled Reports |                            |                     |                                   | Add/Edit Adverse Reactions         |
| Job Queue         |                            |                     |                                   |                                    |
| Change Password   |                            |                     |                                   |                                    |
| Administration    |                            |                     |                                   |                                    |
| Help              |                            |                     |                                   |                                    |
| Version: 5.12.2.0 |                            |                     |                                   |                                    |
| STC               |                            |                     |                                   |                                    |

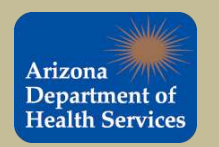

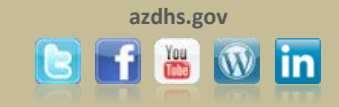

Before the administered dose was added to ASIIS, the quantity on hand for SAMPLELOT DTaP was 10. Because all of the vaccine information was attached the administered dose, it was decremented (subtracted) from the ASIIS inventory. The quantity on hand for SAMPLELOT DTaP is now 9, as shown below. Click on 'Reconciliation' under Lot Numbers in the Navigation Bar to access this screen.

|                                                                                                    | Logged in: JASON<br>IRMS: ABC CLINIC ( | ROGERS<br>10146)   |               |                     |                         |                      | Di     | ate: May 23, 2012 |
|----------------------------------------------------------------------------------------------------|----------------------------------------|--------------------|---------------|---------------------|-------------------------|----------------------|--------|-------------------|
| Department of                                                                                                    | Public lots display                    | with dark gray sha | ding. Private | lots display w      | ith light gray shading. |                      |        |                   |
| Health Services                                                                                                    | Vaccine                                | Lot Number         | Exp Date      | Quantity on<br>Hand | Physical Adjustment     | Reason               | Public | Inactive Row      |
| ⊿ Main                                                                                                    | DTaP                                   | PRIVATESAMPLE      | 05/28/2012    | 10                  | 0.0                     | No Reason Required 😒 | N      |                   |
| Logout                                                                                                    | <b>—</b> DTаР                          | SAMPLELOT          | 06/01/2013    | 9                   | 0.0                     | No Reason Required 💉 | Y      |                   |
| Select IRMS                                                                                                    | DTaP                                   | TESTDTAP           | 01/18/2012    | 5                   | 0.0                     | No Reason Required   | Y      |                   |
| Select Facility<br>Select VFC Pin                                                                                                    | Hep A 2 dose -<br>Ped/Adol             | THISISATESTLOT     | 05/25/2012    | 10                  | 0.0                     | No Reason Required 💌 | Ŷ      |                   |
| Favorites     Patient                                                                                                    | IPV                                    | SAMPLELOT          | 07/30/2013    | 20                  | 0.0                     | No Reason Required 💙 | Y      |                   |
| Search/Add                                                                                                    | Varicella                              | SAMPLEVAR          | 07/01/2013    | 10                  | 0.0                     | No Reason Required 💙 | Y      |                   |
| <ul> <li>✓ Vaccinations</li> <li>View/Add</li> <li>Forecast</li> <li>Summary</li> <li>IRMS</li> <li>Facilities</li> <li>Physicians &amp;</li> <li>Vaccinators</li> <li>✓ Lot Numbers</li> <li>Reconciliation</li> <li>Search/Add</li> <li>Search/Add</li> <li>Search Results</li> <li>Detail</li> <li>Correct Decrementing</li> <li>Orders/Transfers</li> <li>Reports</li> <li>Settings</li> <li>CASA Export</li> <li>Reminder Recall</li> <li>Imports</li> <li>Exports</li> <li>Scheduled Reports</li> <li>Job Queue</li> <li>Change Password</li> <li>Administration</li> </ul> | Public lots display                    | with dark gray sha | ding. Private | lots display v      | ith light gray shading. |                      |        |                   |

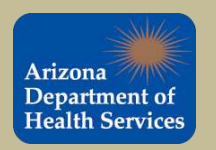

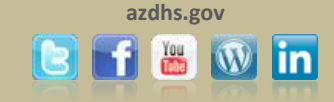

### **RECORDING HISTORICAL VACCINATION RECORDS IN ASIIS**

### Historical vaccinations are vaccinations that were NOT administered by

your practice

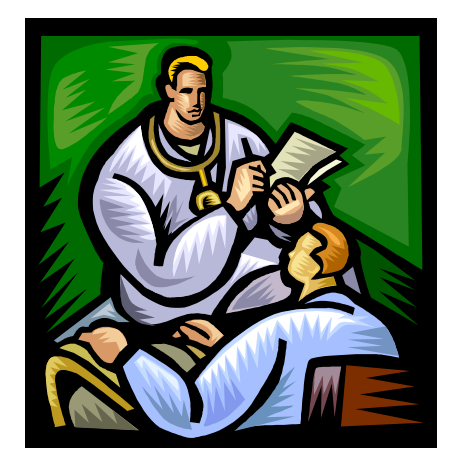

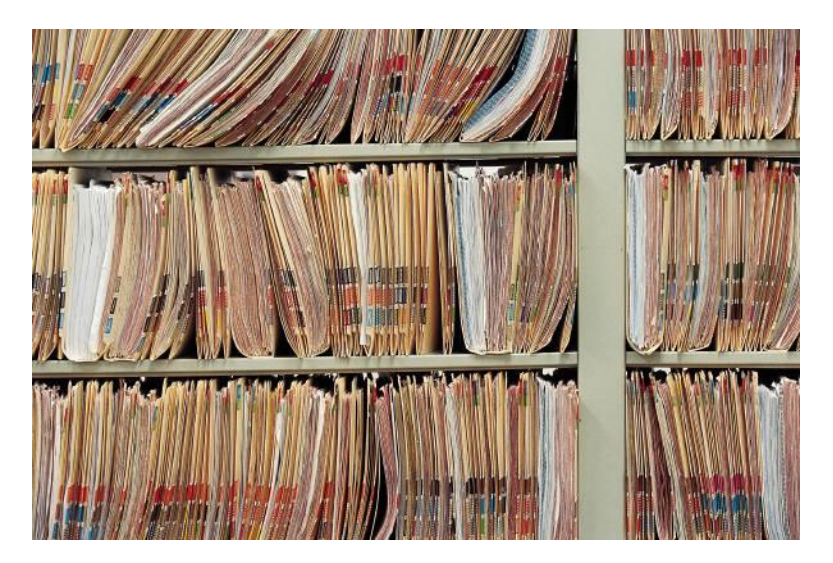

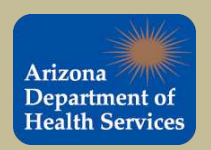

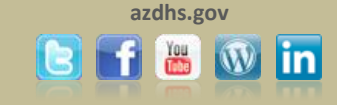

#### Use " [Add Historicals] " if your practice DID NOT administer the vaccine to the patient.

To enter a vaccination that was not administered by your practice, enter the date in an empty box next to the

appropriate vaccine and click " [Add Historicals]". (You must first select a patient to access this screen.)

| Demographics         | DTaP                                                                                            | 05/23/2012                     |                                 |                               |                 |
|----------------------|-------------------------------------------------------------------------------------------------|--------------------------------|---------------------------------|-------------------------------|-----------------|
| Remote Registry      | DTaP/Hep B//PV                                                                                  | 04/21/2012                     |                                 |                               |                 |
| View/Add<br>Forecast | Hep A 2 cose - Ped/Adol                                                                         |                                |                                 |                               |                 |
| Summary              | Hep & Ped Adol - Preserv Free                                                                   |                                |                                 |                               |                 |
| RMS<br>Facilities    | HIDPRP-OMP                                                                                      |                                |                                 |                               |                 |
| Physicians &         | HIDPRP-T                                                                                        |                                |                                 |                               |                 |
| Lot Numbers          | HPV, quadrivalent                                                                               |                                |                                 |                               | S               |
| Orders/Transfers     | Influenza split, 6-35 mos.                                                                      |                                |                                 |                               |                 |
| Reports<br>Settings  | Influ split 36+ mos                                                                             |                                |                                 |                               |                 |
| CASA Export          | Influenza Nasal Spray                                                                           |                                |                                 |                               |                 |
| Reminder Recall      | IPV                                                                                             |                                |                                 |                               | 1               |
| Exports              | Mening (MCV4P)                                                                                  |                                |                                 |                               |                 |
| Scheduled Reports    |                                                                                                 |                                | $\dashv$                        |                               |                 |
| Job Queue            | NUMP.                                                                                           |                                |                                 |                               |                 |
| Administration       | Pneumocoocal, PCV-13                                                                            |                                |                                 |                               |                 |
| Help                 | Rotavirus, pentavalent RV5                                                                      |                                |                                 |                               |                 |
| Version: 5.12.2.0    | Tdap                                                                                            |                                |                                 |                               |                 |
| 646                  | Varicella                                                                                       |                                |                                 |                               |                 |
| SIC                  | DTaP/HIb/IPV                                                                                    |                                |                                 |                               |                 |
|                      | DTaP/IPV                                                                                        |                                |                                 |                               |                 |
|                      | Rotavirus, monovalient RV1                                                                      |                                |                                 |                               |                 |
|                      | Novel H1N1,Nasal                                                                                |                                |                                 |                               |                 |
|                      | Novel H1N1, Presy Free, 6-35 Mos                                                                |                                |                                 |                               |                 |
|                      | Novel H1N1,All Formulations                                                                     |                                |                                 |                               |                 |
|                      | select                                                                                          |                                |                                 |                               |                 |
|                      | select 🗙                                                                                        |                                |                                 |                               |                 |
|                      | select 😿                                                                                        |                                |                                 |                               |                 |
|                      |                                                                                                 | CHER !!                        |                                 |                               | 100             |
|                      | Add Administered                                                                                |                                | Clear                           |                               | Add Historicals |
|                      | · V indicates a upopilation outside                                                             | the ACID cohedule where re     | uppoingtion is required         |                               |                 |
|                      | <ul> <li>indicates a vaccination outside</li> <li>indicates a historical vaccination</li> </ul> | ne AGIF schedule where re      | raconaton is required.          |                               |                 |
|                      | <ul> <li># indicates a reaction to the vaco</li> </ul>                                          | ination given.                 |                                 |                               |                 |
|                      | <ul> <li>"+" indicates that a vaccination is up</li> </ul>                                      | inverified (in other words, in | formation about the vaccination | was provided but not checked  | into).          |
|                      | If a combination vaccine is marked                                                              | d with a 🗙, please verify wh   | hich components of the vaccine  | are outside the ACIP schedule | by viewing the  |
|                      | Vaccination Summary.                                                                            |                                | • C==                           |                               |                 |
|                      |                                                                                                 |                                |                                 |                               |                 |

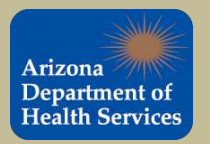

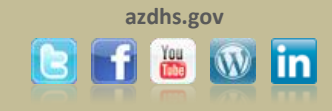

# Once the historical record is successfully recorded, the date will appear in **blue** letters with an asterisk as shown below.

#### Entering records as historical will not decrement lot numbers from your inventory in ASIIS.

| IRMS: ABC CLINIC (10146)          |                         |                     |                   |                  |                  |                  |
|-----------------------------------|-------------------------|---------------------|-------------------|------------------|------------------|------------------|
| Patient                           |                         |                     | 112-000-0         |                  |                  |                  |
| Name:                             | GIMMEA SHO              | от                  | SIIS              | Patient ID:      |                  | 21333            |
| Guardian                          | GOTTA                   |                     | Age               | a:               |                  | 12 yrs<br>Activa |
| Costantian.                       | 00118                   |                     | Otato             | 2.               |                  | HOLIVE           |
| Print Page                        |                         |                     |                   |                  |                  |                  |
| Vaccination View/Add              |                         |                     |                   |                  |                  |                  |
| (*- Historicals , #- Adverse Rear | otion , I- Warning , +- | Unverified Historic | cals , * - Compro | mised Vaccinatio | n , C - Confiden | tial Services    |
| Documented By:select M            | 1                       |                     |                   |                  |                  |                  |
| Double-click in any date field b  | elow to enter the defa  | ault date: 05/23/20 | 12                |                  |                  |                  |
| Vaccine                           | 1                       | 2                   | 3                 | 4                | 5                | 6                |
| DTaP                              | 05/23/2012              |                     |                   |                  |                  |                  |
| DTaP/Hep B/IPV                    | 04/21/2012 *            |                     |                   | î î              |                  |                  |
|                                   |                         |                     |                   |                  |                  |                  |
| Hep A 2 dose - Ped/Addi           |                         |                     |                   |                  |                  |                  |
| Hep B Ped Adol - Preserv Free     |                         |                     |                   |                  |                  |                  |
| HIDPRP-OMP                        |                         |                     |                   |                  |                  |                  |
| HIDPEP-T                          |                         |                     | î                 | i                | - 1              |                  |
|                                   |                         |                     |                   |                  |                  |                  |
| HPV, quadrivalent                 |                         |                     |                   |                  |                  |                  |
| Influenza split, 6-35 mos.        | 1 1                     |                     |                   | 1 1              |                  |                  |
| influ split 36+ mos               |                         |                     |                   |                  |                  |                  |
| Infrienza Nazal Sorak             |                         |                     | i î               | i i              |                  |                  |
|                                   |                         |                     |                   |                  |                  |                  |
| IPV.                              |                         |                     |                   | S                |                  |                  |
| Mening, (MCV4P)                   |                         |                     |                   |                  |                  |                  |
| MMR                               |                         |                     |                   |                  |                  |                  |
| Presimonopal BCV-13               |                         |                     | i î               |                  |                  |                  |
|                                   |                         |                     |                   |                  |                  |                  |
| Rotavirus, pentavalent RV5        |                         | <u>1</u>            |                   |                  |                  |                  |
| Tdap                              |                         |                     |                   |                  |                  |                  |
| Varicella                         |                         |                     |                   |                  |                  |                  |
| DTaP/HID/PV                       |                         |                     |                   |                  | 1                |                  |
|                                   |                         |                     |                   |                  |                  |                  |
| DTaPNPV                           |                         |                     |                   |                  | [                |                  |
| Rotavirus, monovalent RV1         |                         |                     |                   |                  |                  |                  |
| Novel H1N1,Nasal                  |                         |                     |                   |                  |                  |                  |
| Noted within Dream Free 5-35 More |                         |                     |                   |                  |                  |                  |
| Nover Prive Press Free, 0-03 MOS  |                         |                     |                   |                  |                  |                  |
| Novel H1N1 All Formulations       |                         |                     |                   |                  |                  |                  |
| select 💉                          |                         |                     |                   |                  |                  |                  |
| select                            |                         |                     |                   |                  |                  |                  |
|                                   |                         |                     |                   |                  |                  |                  |

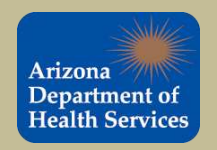

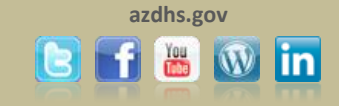

# Vaccination Forecasts and Summary

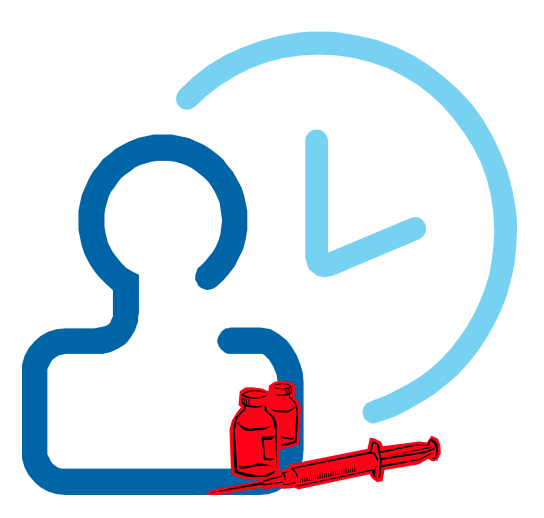

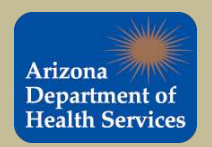

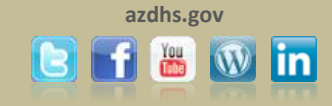

To view the vaccination forecast for the selected patient simply select '*Forecast*' from the **Vaccinations** tab in the navigation bar.

|                                                          | Logged in: KELSEY PISTOTNI<br>IRMS: TEST SITE 1 (91116)                                                                                    | K VFC                     |                    |              |              |                    | Date: Apr | il 12, 2013 |  |  |  |  |
|----------------------------------------------------------|----------------------------------------------------------------------------------------------------|---------------------------|--------------------|--------------|--------------|--------------------|-----------|-------------|--|--|--|--|
| Arizona                                                  | Dationt                                                                                                    |                           |                    | -            |              |                    |           | -           |  |  |  |  |
| Department of                                            | Name                                                                                                    | MINNIE MOUSE              | SIIS Pat           | ient ID:     | 6220202      |                    |           |             |  |  |  |  |
| Health Services                                          | Date of Birth                                                                                                    | 01/16/2011                | Are:               | iencio.      | 116 weeks    | 26 months 2 vrs    |           |             |  |  |  |  |
|                                                          | Guardian:                                                                                                    | MARY MOUSE                | Status:            |              | Active       | 20 11011010, 2 310 |           |             |  |  |  |  |
| ▶ Main                                                   | o o o o o o o o o o                                                                                                    | mater moooe               | C.G.G.C.           |              |              |                    |           |             |  |  |  |  |
| Favorites                                                | Print Page                                                                                                    |                           |                    |              |              |                    |           |             |  |  |  |  |
| ∠ Patient                                                | Vaccination View/Add                                                                                                    |                           |                    |              |              |                    |           |             |  |  |  |  |
| Search/Add                                               | (*- Historicals , #- Adverse Reaction , !1- Warning , !2- Warning , !3- Warning , +- Unverified Historicals , *- Compromised Vaccination ) |                           |                    |              |              |                    |           |             |  |  |  |  |
| Demographics                                             | Documented By:select                                                                                                    | t 💙                       |                    |              |              |                    |           |             |  |  |  |  |
| Vaccinations                                             | Double-click in any date fi                                                                                                    | eld below to enter the de | fault date: 04/12/ | 2013 🔯       |              |                    |           |             |  |  |  |  |
| View/Add                                                 | Vaccine                                                                                                    | 1                         | 2                  | 3            | 4            | 5                  | 6         |             |  |  |  |  |
| Forecast<br>Summary                                      | DTaP/Hib/IPV                                                                                                    | 03/17/2011 *              | 05/18/2011 *       | 07/19/2011 * |              |                    |           |             |  |  |  |  |
| Exec. Dashboard                                          | Hep A 2 dose - Ped/Adol                                                                                                    | 01/17/2012 *              | 08/25/2012 *       |              |              |                    |           |             |  |  |  |  |
| ▶ IRMS                                                   |                                                                                                    |                           |                    |              |              |                    |           |             |  |  |  |  |
| Lot Numbers                                              | Hep B - Ped/Adol - presv. free                                                                                                    | 01/16/2011                | 03/1//2011 *       | 07/19/2011   |              |                    |           |             |  |  |  |  |
| Orders/Transfers                                         | HibPRP-OMP                                                                                                    | 02/14/2012 *              |                    |              |              |                    |           |             |  |  |  |  |
| <ul> <li>Reports</li> <li>Settings</li> </ul>            | Influ split 6-35 mos pres free                                                                                                    | 10/01/2011 *              | 02/14/2012 *       | 10/03/2012 * |              |                    |           |             |  |  |  |  |
| CASA Export                                              | MMR/Varicella                                                                                                    | 01/17/2012 *              |                    |              |              |                    |           |             |  |  |  |  |
| Exports                                                  | Pneumococcal, PCV-13                                                                                                    | 03/17/2011 *              | 05/18/2011 *       | 07/19/2011 * | 01/17/2012 * |                    |           |             |  |  |  |  |
| <ul> <li>Scheduled Reports</li> <li>Job Queue</li> </ul> | Rotavirus, pentavalent RV5                                                                                                    | 03/17/2011 *              | 05/18/2011 *       | 07/19/2011 * |              |                    |           |             |  |  |  |  |
| Change Password                                          | DTaP                                                                                                    |                           |                    |              |              |                    |           |             |  |  |  |  |
| <ul> <li>Administration</li> <li>Help</li> </ul>         | DTaP/Hep B/IPV                                                                                                    |                           |                    |              |              |                    |           |             |  |  |  |  |
| Version: 5.12.11.4                                       | DTaP/IPV                                                                                                    |                           |                    |              |              |                    |           |             |  |  |  |  |
| 000                                                      | HPV, quadrivalent                                                                                                    |                           |                    |              |              |                    |           |             |  |  |  |  |
| SIC                                                      | HPV, bivalent                                                                                                    |                           |                    |              |              |                    |           |             |  |  |  |  |
|                                                          | HibPRP-T                                                                                                    |                           |                    |              |              |                    |           |             |  |  |  |  |
|                                                          | IPV                                                                                                    |                           |                    |              |              |                    |           |             |  |  |  |  |
|                                                          | Influ Inact 48+ mos pres free                                                                                                    |                           |                    |              |              |                    |           |             |  |  |  |  |
|                                                          | Influenza, intradermal, presv fr                                                                                                    | ree                       |                    |              |              |                    |           |             |  |  |  |  |
|                                                          | Influ split 36+ mos                                                                                                    |                           |                    |              |              |                    |           |             |  |  |  |  |
|                                                          | Influ split 36+ mos pres free                                                                                                    |                           |                    |              |              |                    |           |             |  |  |  |  |
|                                                          | Influenza Nasal Spray                                                                                                    |                           |                    |              |              |                    |           |             |  |  |  |  |

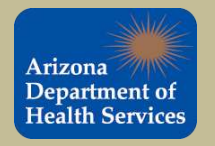

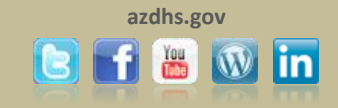

# The <u>Vaccination Forecast</u> identifies the recommended vaccination schedule for the selected patient.

| Department of                                                                               | Patient                                                                                                    |                                                                                                    |                                                                                                    |                                                                                                    |                                                                                |                                                                  |                                          |  |  |
|---------------------------------------------------------------------------------------------|----------------------------------------------------------------------------------------------------|----------------------------------------------------------------------------------------------------|----------------------------------------------------------------------------------------------------|----------------------------------------------------------------------------------------------------|--------------------------------------------------------------------------------|------------------------------------------------------------------|------------------------------------------|--|--|
| lealth Services                                                                             | Name:                                                                                                    | MINNIE                                                                                                    | MOUSE                                                                                                    | SIIS Patient ID:<br>Age:                                                                                          | 6238383<br>116 weeks, 26 months, 2 yrs                                         |                                                                  |                                          |  |  |
| cultifi Oct files                                                                           | Date of Birth:                                                                                                    | 01/16/20                                                                                                    | )11                                                                                                    |                                                                                                    |                                                                                |                                                                  |                                          |  |  |
| 16                                                                                          | Guardian:                                                                                                    | MARY M                                                                                                    | OUSE                                                                                                    | Status:                                                                                                    | Active                                                                         |                                                                  |                                          |  |  |
| <u></u>                                                                                     |                                                                                                    |                                                                                                    |                                                                                                    |                                                                                                    |                                                                                |                                                                  |                                          |  |  |
| iont                                                                                        |                                                                                                    | in the second                                                                                                    |                                                                                                    |                                                                                                    |                                                                                |                                                                  |                                          |  |  |
| rch/Add                                                                                     | Vaccination Forecast                                                                                                    |                                                                                                    |                                                                                                    |                                                                                                    |                                                                                |                                                                  |                                          |  |  |
| norranhics                                                                                  | The forecast automa                                                                                                    | atically switches                                                                                                    | to the accelerated                                                                                         | schedule when a patient is b                                                                                      | ehind schedule.                                                                | O contra                                                         |                                          |  |  |
| note Registry                                                                               | Vaccine                                                                                                    | Family                                                                                                    | Dose                                                                                                    | Recommended                                                                                                    | Minimum<br>Valid Date                                                          | Overdue                                                          | Status                                   |  |  |
| cinations                                                                                   | DTaP/                                                                                                    | DT/Td                                                                                                    | 4                                                                                                    | 01/19/2012                                                                                                    | 01/19/2012                                                                     | 08/16/2012                                                       | Past Due                                 |  |  |
| //Add                                                                                       | FL                                                                                                    | U                                                                                                    | 4                                                                                                    | 10/01/2013                                                                                                    | 10/01/2013                                                                     | 10/31/2013                                                       | Up to Date                               |  |  |
| cast                                                                                        | MM                                                                                                    | IR                                                                                                    | 2                                                                                                    | 01/16/2015                                                                                                    | 02/14/2012                                                                     | 01/16/2018                                                       | Up to Date                               |  |  |
| imarv                                                                                       | POI                                                                                                    | POLIO                                                                                                    |                                                                                                    | 01/16/2015                                                                                                    | 01/16/2015                                                                     | 01/16/2018                                                       | Up to Date                               |  |  |
| c. Dashboard                                                                                | VARICELLA                                                                                                    |                                                                                                    | 2                                                                                                    | 01/16/2015                                                                                                    | 04/17/2012                                                                     | 01/16/2018                                                       | Up to Date                               |  |  |
| S                                                                                           | HPV                                                                                                    |                                                                                                    | 1                                                                                                    | 01/16/2022                                                                                                    | 01/16/2020                                                                     | 01/16/2024                                                       | Up to Date                               |  |  |
| Numbers                                                                                     | MENINGO                                                                                                    | COCCAL                                                                                                    | 1                                                                                                    | 01/16/2022                                                                                                    | 01/16/2022                                                                     | 01/16/2024                                                       | Up to Date                               |  |  |
| ers/Transfers                                                                               |                                                                                                    |                                                                                                    |                                                                                                    |                                                                                                    |                                                                                |                                                                  |                                          |  |  |
| orts                                                                                        | * DTaP or DT should                                                                                                    | be given to patie                                                                                                    | ents under 7 years                                                                                         | of age. One dose of Tdap sh                                                                                       | ould be administered to i                                                      | underimmunized child                                             | ren 7 years of age                       |  |  |
|                                                                                             | older or as a booster                                                                                                    | dose. Td should                                                                                                    | be administered                                                                                            | when appropriate.                                                                                                 |                                                                                |                                                                  |                                          |  |  |
| tinas                                                                                       | ** If an addidecont ha                                                                                                    | as already begun                                                                                                    | i the routine 3 dos                                                                                        | e Hep-B schedule, they shou                                                                                       | ld not be changed to the                                                       | 2 dose schedule.                                                 |                                          |  |  |
| tings<br>SA Export                                                                          | in an addrescent in                                                                                                    |                                                                                                    |                                                                                                    |                                                                                                    |                                                                                |                                                                  |                                          |  |  |
| tings<br>SA Export                                                                          | Due New - As ofted                                                                                                    | we date the pat                                                                                                    | iont's ago falls het                                                                                       | tween the recommended min                                                                                         | imum age and the record                                                        | monded movimum or                                                | to for this does a                       |  |  |
| tings<br>SA Export<br>orts                                                                  | Due Now As of toda                                                                                                    | ay's date, the pat                                                                                                    | ient's age falls bei<br>en met since the                                                                   | tween the recommended min<br>last dose                                                                            | imum age and the recom                                                         | nmended maximum ag                                               | ge for this dose a                       |  |  |
| tings<br>SA Export<br>orts<br>orts<br>eduled Reports                                        | Due Now As of toda<br>the absolute minimu<br>Past Due As of toda                                                             | ay's date, the pat<br>m interval has be<br>ay's date, the rec                                                                | ient's age falls be<br>een met since the<br>ommended maxir                                                 | tween the recommended min<br>last dose.<br>num age or the recommende                                              | imum age and the recon                                                         | imended maximum ag<br>dose has passed.                           | ge for this dose a                       |  |  |
| ings<br>SA Export<br>orts<br>eduled Reports                                                 | Due Now As of tod:<br>the absolute minimu<br>Past Due As of tod:<br>Up to Date As of tod:                                    | ay's date, the pat<br>m interval has be<br>ay's date, the rec<br>day's date, the pa                                          | ient's age falls be<br>een met since the<br>ommended maxir<br>atient is not due or                         | tween the recommended min<br>last dose.<br>num age or the recommende<br>r past due.                               | imum age and the recon<br>d maximum date for this                              | imended maximum ag<br>dose has passed.                           | ge for this dose a                       |  |  |
| SA Export<br>SA Export<br>oorts<br>eduled Reports<br>Queue<br>Password                      | Due Now As of tod:<br>the absolute minimu<br>Past Due As of tod:<br>Up to Date As of tod<br>Optional This vacci              | ay's date, the pat<br>m interval has be<br>ay's date, the rec<br>day's date, the pa<br>ine may be admi                       | ient's age falls be<br>een met since the<br>ommended maxir<br>atient is not due or<br>nistered today. Alt  | tween the recommended min<br>last dose.<br>num age or the recommende<br>r past due.<br>hough the usual "recommend | imum age and the recon<br>ed maximum date for this<br>ded" date has not been m | nmended maximum ag<br>dose has passed.<br>net, the minimum valid | ge for this dose a<br>date for this dose |  |  |
| SA Export<br>SA Export<br>oorts<br>eduled Reports<br>Queue<br>inge Password<br>einistration | Due Now As of tod:<br>the absolute minimu<br>Past Due As of tod:<br>Up to Date As of tod<br>Optional This vacci<br>been met. | ay's date, the pat<br>m interval has be<br>ay's date, the rec<br>day's date, the pa<br>ine may be admi                       | ient's age falls be<br>een met since the<br>commended maxir<br>atient is not due or<br>nistered today. Alt | tween the recommended min<br>last dose.<br>num age or the recommende<br>r past due.<br>hough the usual "recommend | imum age and the recon<br>ed maximum date for this<br>ded" date has not been m | nmended maximum ag<br>dose has passed.<br>net, the minimum valid | ge for this dose a<br>date for this dose |  |  |
| SA Export<br>SA Export<br>oorts<br>eduled Reports<br>Queue<br>inge Password<br>ninistration | Due Now As of tod:<br>the absolute minimu<br>Past Due As of tod<br>Up to Date As of tod<br>Optional This vacci<br>been met.  | ay's date, the pat<br>m interval has br<br>ay's date, the rec<br>day's date, the pa<br>day's date, the pa<br>ine may be admi | ient's age falls be<br>een met since the<br>commended maxir<br>atient is not due or<br>nistered today. Alt | tween the recommended min<br>last dose.<br>num age or the recommende<br>r past due.<br>hough the usual "recommend | imum age and the recon<br>ed maximum date for this<br>ded" date has not been m | nmended maximum ag<br>dose has passed.<br>net, the minimum valid | ge for this dose a<br>date for this dose |  |  |

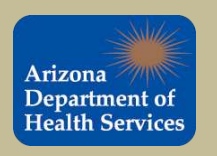

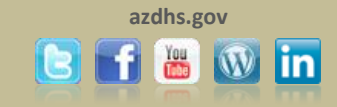

# To view the vaccination summary for the selected patient simply select 'Summary' from the Vaccinations tab in the navigation bar.

| na           | Patient                          |                           |                    |                      |                        |                 |            |  |  |  |
|--------------|----------------------------------|---------------------------|--------------------|----------------------|------------------------|-----------------|------------|--|--|--|
| h Services   | Name:                            | MINNIE MOUSE              | SIIS Pat           | ient ID:             | 6238383                |                 |            |  |  |  |
| ine convices | Date of Birth:                   | 01/16/2011                | Age:               |                      | 116 weeks, 26          | 6 months, 2 yrs |            |  |  |  |
|              | Guardian:                        | Guardian: MARY MOUSE      |                    | Status:              |                        | Active          |            |  |  |  |
|              |                                  |                           |                    |                      |                        |                 |            |  |  |  |
| 9            | Print Page                       |                           |                    |                      |                        |                 |            |  |  |  |
| dd           | Vaccination View/Add             | Poaction 11 Warning 1     | 2 Morning 12 M     | arning + Upuarit     | find Historicals A. C. | ompromised Vac  | cipation ) |  |  |  |
| phics        | Commented By -selec              | te v                      | 2- Warning , 15- W | anning, +- Onven     | ileu Historicais , C   | umprumised vac  | cination ) |  |  |  |
| Registry     |                                  |                           |                    |                      |                        |                 |            |  |  |  |
| tions        | Double-click in any date fi      | eld below to enter the de | fault date: 04/12/ | 2013                 |                        |                 |            |  |  |  |
|              | Vaccine                          | 1                         | 2                  | 3                    | 4                      | 5               | 6          |  |  |  |
| -            | DTaP/Hib/IPV                     | 03/17/2011 *              | 05/18/2011 *       | 07/19/2011 *         |                        |                 |            |  |  |  |
| ashboard     | Hen A 2 dose - Ped/Adol          | 01/17/2012 *              | 08/25/2012 *       |                      |                        |                 | <u> </u>   |  |  |  |
|              |                                  |                           |                    | Sector Sector Sector |                        |                 |            |  |  |  |
| ibers        | Hep B - Ped/Adol - presv. free   | 01/16/2011 *              | 03/17/2011 *       | 07/19/2011 *         |                        |                 |            |  |  |  |
| ransfers     | HibPRP-OMP                       | 02/14/2012 *              |                    |                      |                        |                 |            |  |  |  |
|              | Influ solit 6-35 mos pres free   | 10/01/2011 *              | 02/14/2012 *       | 10/03/2012 *         |                        |                 |            |  |  |  |
| vnort        |                                  |                           |                    |                      |                        |                 |            |  |  |  |
| Apoit        | MMR/Varicella                    | 01/17/2012 *              |                    |                      |                        |                 |            |  |  |  |
|              | Pneumococcal, PCV-13             | 03/17/2011 *              | 05/18/2011 *       | 07/19/2011 *         | 01/17/2012 *           |                 |            |  |  |  |
| led Reports  | Rotavirus, pentavalent RV5       | 03/17/2011 *              | 05/18/2011 *       | 07/19/2011 *         |                        |                 |            |  |  |  |
| Password     | DTaP                             |                           |                    |                      |                        |                 |            |  |  |  |
| tration      | DTaP/Hep B/IPV                   |                           |                    |                      |                        |                 |            |  |  |  |
| n: 5,12,11,4 | DTaP/IPV                         |                           |                    |                      |                        |                 |            |  |  |  |
| 00           | HPV, quadrivalent                |                           |                    |                      |                        |                 |            |  |  |  |
| TC           | HPV, bivalent                    |                           |                    |                      |                        |                 |            |  |  |  |
|              | HibPRP-T                         |                           |                    |                      |                        |                 |            |  |  |  |
|              | IPV                              |                           |                    |                      |                        |                 |            |  |  |  |
|              | Influ Inact 48+ mos pres free    |                           |                    |                      |                        |                 |            |  |  |  |
|              | Influenza, intradermal, presv fr | ree                       |                    |                      |                        |                 |            |  |  |  |
|              | Influ split 36+ mos              |                           |                    |                      |                        |                 |            |  |  |  |
|              |                                  |                           |                    |                      |                        |                 |            |  |  |  |

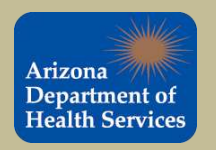

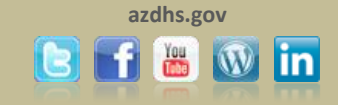

# The <u>Vaccination Summary</u> report provides an overview of the selected patient's immunization record.

|                            | WART WOUSE                                                                                                    | Status:                                                                                                    | 6238383<br>116 weeks, 26 months, 2 yrs<br>Active                                                                                                    |                                                                                                    |                                                                                                    |  |  |  |  |
|----------------------------|----------------------------------------------------------------------------------------------------|----------------------------------------------------------------------------------------------------|----------------------------------------------------------------------------------------------------|----------------------------------------------------------------------------------------------------|----------------------------------------------------------------------------------------------------|--|--|--|--|
|                            |                                                                                                    |                                                                                                    |                                                                                                    |                                                                                                    |                                                                                                    |  |  |  |  |
|                            |                                                                                                    |                                                                                                    |                                                                                                    |                                                                                                    |                                                                                                    |  |  |  |  |
| Vaccination Summary        |                                                                                                    |                                                                                                    |                                                                                                    |                                                                                                    |                                                                                                    |  |  |  |  |
| Vaccinations outside the A | 1 1                                                                                                    | 11 ali A.<br>2                                                                                                    | 3                                                                                                    | 4                                                                                                    | 567                                                                                                    |  |  |  |  |
|                            | 03/17/2011                                                                                                    | 05/18/2011                                                                                                    | 07/19/2011                                                                                                    |                                                                                                    |                                                                                                    |  |  |  |  |
| DTaP/DTP/Td                | 8 weeks                                                                                                    | 4 months                                                                                                    | 6 months                                                                                                    |                                                                                                    |                                                                                                    |  |  |  |  |
|                            | 03/17/2011                                                                                                    | 05/18/2011                                                                                                    | 07/19/2011                                                                                                    |                                                                                                    |                                                                                                    |  |  |  |  |
| OPV/IPV                    | 8 weeks                                                                                                    | 4 months                                                                                                    | 6 months                                                                                                    |                                                                                                    |                                                                                                    |  |  |  |  |
|                            | 01/17/2012                                                                                                    |                                                                                                    |                                                                                                    |                                                                                                    |                                                                                                    |  |  |  |  |
| MMR                        | 12 months                                                                                                    |                                                                                                    |                                                                                                    |                                                                                                    |                                                                                                    |  |  |  |  |
| Lib                        | 03/17/2011                                                                                                    | 05/18/2011                                                                                                    | 07/19/2011                                                                                                    | 02/14/2012                                                                                                    |                                                                                                    |  |  |  |  |
| HID                        | 8 weeks                                                                                                    | 4 months                                                                                                    | 6 months                                                                                                    | 12 months                                                                                                    |                                                                                                    |  |  |  |  |
| Hen A                      | 01/17/2012                                                                                                    | 08/25/2012                                                                                                    |                                                                                                    |                                                                                                    |                                                                                                    |  |  |  |  |
| Tiep A                     | 12 months                                                                                                    | 19 months                                                                                                    |                                                                                                    |                                                                                                    |                                                                                                    |  |  |  |  |
| Hen B - 3 Dose             | 01/16/2011                                                                                                    | 03/17/2011                                                                                                    | 07/19/2011                                                                                                    |                                                                                                    |                                                                                                    |  |  |  |  |
|                            | 0 days                                                                                                    | 8 weeks                                                                                                    | 6 months                                                                                                    |                                                                                                    |                                                                                                    |  |  |  |  |
| Varicella                  | 01/17/2012                                                                                                    |                                                                                                    |                                                                                                    |                                                                                                    |                                                                                                    |  |  |  |  |
|                            | 12 months                                                                                                    |                                                                                                    |                                                                                                    |                                                                                                    |                                                                                                    |  |  |  |  |
| Rotavirus                  | 03/17/2011                                                                                                    | 05/18/2011                                                                                                    | 07/19/2011                                                                                                    |                                                                                                    |                                                                                                    |  |  |  |  |
|                            | 8 Weeks                                                                                                    | 4 months                                                                                                    | 6 months                                                                                                    |                                                                                                    |                                                                                                    |  |  |  |  |
| Influenza                  | 10/01/2011<br>8 months                                                                                                    | 02/14/2012<br>12 months                                                                                                    | 10/03/2012<br>20 months                                                                                                    |                                                                                                    |                                                                                                    |  |  |  |  |
|                            | 02/47/2014                                                                                                    | 12 months                                                                                                    | 20 monuts                                                                                                    | 04/47/2012                                                                                                    |                                                                                                    |  |  |  |  |
| Pneumo (PCV)               | 03/17/2011<br>8 weeke                                                                                                    | 4 months                                                                                                    | 6 months                                                                                                    | 12 months                                                                                                    |                                                                                                    |  |  |  |  |
|                            | 0 WOOKS                                                                                                    | 4 montais                                                                                                    | ononins                                                                                                    | T2 monuta                                                                                                    |                                                                                                    |  |  |  |  |
| Invalid Vaccinations       |                                                                                                    |                                                                                                    |                                                                                                    |                                                                                                    |                                                                                                    |  |  |  |  |
|                            | Invalid Vaccinations                                                                                                    | alid Vaccinations                                                                                                    |                                                                                                    | Date Reason                                                                                                    |                                                                                                    |  |  |  |  |
| Vaccine Deferrals          |                                                                                                    |                                                                                                    |                                                                                                    |                                                                                                    |                                                                                                    |  |  |  |  |
| Vaccine                    |                                                                                                    | Date                                                                                                    |                                                                                                    |                                                                                                    |                                                                                                    |  |  |  |  |
|                            | Vaccination Summary<br>Vaccinations outside the A<br>Vaccine<br>DTaP/DTP/Td<br>OPV/IPV<br>MMR<br>Hib<br>Hep A<br>Hep B - 3 Dose<br>Varicella<br>Rotavirus<br>Influenza<br>Pneumo (PCV)<br>Invalid Vaccinations | Vaccination Summary           Vaccinations outside the ACIP schedule are marked with           Vaccine         1           DTaP/DTP/Td         03/17/2011           OPV/IPV         03/17/2011           OPV/IPV         03/17/2011           MMR         01/17/2012           Hib         03/17/2011           B weeks         01/17/2011           Hib         03/17/2011           Hep A         12 months           Hep B - 3 Dose         0 days           Varicella         01/16/2011           Rotavirus         8 weeks           Influenza         10/01/2011           Pneumo (PCV)         03/17/2011           8 weeks         10/01/2011           Neeumo (PCV)         03/17/2011           8 weeks         10/01/2011           Neumo (PCV)         03/17/2011           8 weeks         10/01/2011           9/17/2011         8 weeks           1/11         8 months           Pneumo (PCV)         03/17/2011           8 weeks         10/01/2011           9/17/2011         8 weeks           1/11         8 weeks | Vaccinations Sutside the ACIP schedule are marked with an "X.           Vaccine         1         2           DTaP/DTP/Td         03/17/2011         05/18/2011           OPV/IPV         03/17/2011         05/18/2011           OPV/IPV         03/17/2011         05/18/2011           MMR         01/17/2012         05/18/2011           Hib         03/17/2011         05/18/2011           Hib         03/17/2011         05/18/2011           Hib         03/17/2011         05/18/2011           Hib         03/17/2011         05/18/2011           Hep A         01/17/2012         08/25/2012           Hep B - 3 Dose         01/16/2011         03/17/2011           Varicella         01/17/2012         05/18/2011           Rotavirus         8 weeks         4 months           Influenza         10/01/2011         05/18/2011           Pneumo (PCV)         03/17/2011         05/18/2011           S weeks         4 months         12 months           Invalid Vaccinations         12 months         12 months           Nortic         03/17/2011         05/18/2011           Nortic         8 weeks         4 months           Nortic         8 weeks <td>Vaccinations outside the ACIP schedule are marked with an 'X'.           Vaccine         1         2         3           DTaP/DTP/Td         8 weeks         4 months         6 months           OPV/IPV         03/17/2011         05/18/2011         07/19/2011           OPV/IPV         8 weeks         4 months         6 months           MMR         12 months         6 months         6 months           MMR         12 months         6 months         6 months           Hib         8 weeks         4 months         6 months           Hib         03/17/2011         05/18/2011         07/19/2011           Hib         8 weeks         4 months         6 months           Hep A         12 months         19 months         7/19/2011           Hep B - 3 Dose         01/17/2012         08/25/2012         07/19/2011           Varicella         12 months         19 months         6 months           Varicella         12 months         5 months         6 months           Influenza         8 weeks         4 months         6 months           Influenza         8 months         12 months         20 months           Pneumo (PCV)         3/17/2011         05/18/2011         <t< td=""><td>Vaccination Summary           Vaccinations outside the ACIP schedule are marked with an "V.           Vaccine         1         2         3         4           DTaP/DTP/Td         03/17/2011         05/18/2011         07/19/2011         6           OPV/IPV         03/17/2011         05/18/2011         07/19/2011         6           MMR         01/17/2012         0         8         months         6         months           MMR         03/17/2011         05/18/2011         07/19/2011         02/14/2012         0           Hib         03/17/2011         05/18/2011         07/19/2011         02/14/2012         0           Hep A         01/17/2012         08/25/2012         0         0         0         0           Hep B - 3 Dose         01/17/2012         08/25/2012         0         0         0         0         0         0         0         0         0         0         0         0         0         0         0         0         0         0         0         0         0         0         0         0         0         0         0         0         0         0         0         0         0         0         0         &lt;</td></t<></td> | Vaccinations outside the ACIP schedule are marked with an 'X'.           Vaccine         1         2         3           DTaP/DTP/Td         8 weeks         4 months         6 months           OPV/IPV         03/17/2011         05/18/2011         07/19/2011           OPV/IPV         8 weeks         4 months         6 months           MMR         12 months         6 months         6 months           MMR         12 months         6 months         6 months           Hib         8 weeks         4 months         6 months           Hib         03/17/2011         05/18/2011         07/19/2011           Hib         8 weeks         4 months         6 months           Hep A         12 months         19 months         7/19/2011           Hep B - 3 Dose         01/17/2012         08/25/2012         07/19/2011           Varicella         12 months         19 months         6 months           Varicella         12 months         5 months         6 months           Influenza         8 weeks         4 months         6 months           Influenza         8 months         12 months         20 months           Pneumo (PCV)         3/17/2011         05/18/2011 <t< td=""><td>Vaccination Summary           Vaccinations outside the ACIP schedule are marked with an "V.           Vaccine         1         2         3         4           DTaP/DTP/Td         03/17/2011         05/18/2011         07/19/2011         6           OPV/IPV         03/17/2011         05/18/2011         07/19/2011         6           MMR         01/17/2012         0         8         months         6         months           MMR         03/17/2011         05/18/2011         07/19/2011         02/14/2012         0           Hib         03/17/2011         05/18/2011         07/19/2011         02/14/2012         0           Hep A         01/17/2012         08/25/2012         0         0         0         0           Hep B - 3 Dose         01/17/2012         08/25/2012         0         0         0         0         0         0         0         0         0         0         0         0         0         0         0         0         0         0         0         0         0         0         0         0         0         0         0         0         0         0         0         0         0         0         0         &lt;</td></t<> | Vaccination Summary           Vaccinations outside the ACIP schedule are marked with an "V.           Vaccine         1         2         3         4           DTaP/DTP/Td         03/17/2011         05/18/2011         07/19/2011         6           OPV/IPV         03/17/2011         05/18/2011         07/19/2011         6           MMR         01/17/2012         0         8         months         6         months           MMR         03/17/2011         05/18/2011         07/19/2011         02/14/2012         0           Hib         03/17/2011         05/18/2011         07/19/2011         02/14/2012         0           Hep A         01/17/2012         08/25/2012         0         0         0         0           Hep B - 3 Dose         01/17/2012         08/25/2012         0         0         0         0         0         0         0         0         0         0         0         0         0         0         0         0         0         0         0         0         0         0         0         0         0         0         0         0         0         0         0         0         0         0         0         < |  |  |  |  |

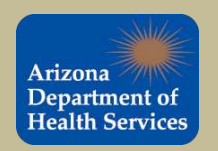

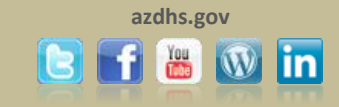

# You are done!

Please register that you have completed this training module by completing the training registration form at <u>http://www.surveymonkey.com/s/CXL2RPY</u>. You will be asked to provide your name, the module you completed, the date on which you completed the module, and a work email address.

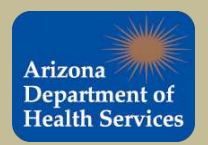

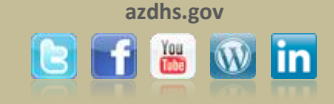